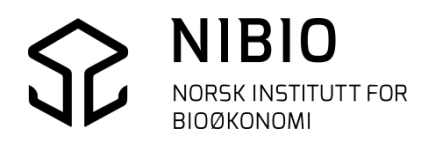

## NIBIO VEILEDER

# AJOURHOLD AV AR5 I FRAKOBLET SFKB PROGRAMVARE FYSAK

Kokebok versjon 2018-10-15

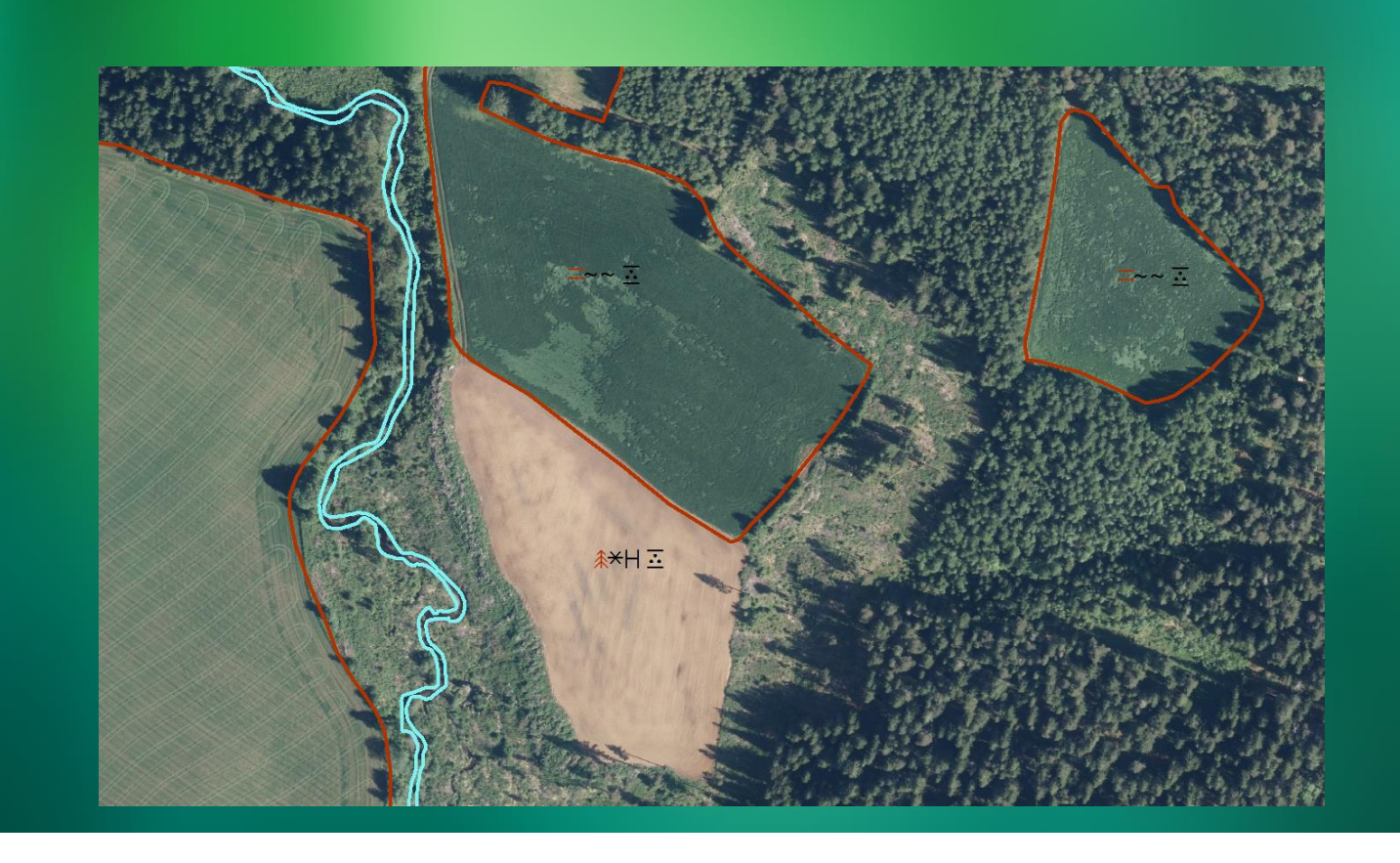

Kristin Holm Kart- og statistikkdivisjonen

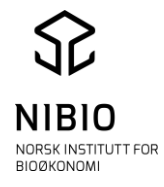

## INNHOLD:

| 1 GJØR FORBEREDELSE TIL AJOURHOLD     |
|---------------------------------------|
| 1.1. Se dokumentasjon om AR54         |
| 1.2. Velg ajourholdsmetode            |
| 1.3 Bruk riktig versjon av Fysak5     |
| 1.3.1 Installasjon                    |
| 1.4 Innstillinger                     |
| 1.4.2 Oppsett                         |
| 2. LAG PROSJEKT FOR AR5-AJOURHOLD     |
| 2.1 Tegn AR57                         |
| 2.2 Ta inn andre kartdata etter behov |
| 2.3 Ordne lag og velg utfil           |
| 3. REDIGERING                         |
| 3.1 Ha gode backup-rutiner            |
| 3.2 Redigere grenser                  |
| 3.3 Rediger flatepunkt                |
| 3.4 Flatedanning                      |
| 4. SOSI-KONTROLL                      |
| 5.1 Klassifikasjon av AR5grenser      |
| 5.2 Klassifikasjon av AR5flater       |
| 5.2.1 AR5 – Egenskaper                |
| 5.2.2 AR5 – Lovlige kombinasjoner     |

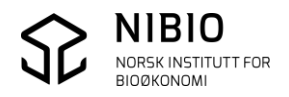

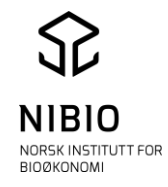

| 6. METADATA                                                   |
|---------------------------------------------------------------|
| 6.1 Kvalitet                                                  |
| 6.2 Dato                                                      |
| 6.3 Opphav                                                    |
| 6.4 Ident25                                                   |
| 6.5 Informasjon                                               |
| 6.6 Registreringsversjon27                                    |
| 7. TEGNEREGLER                                                |
| 7.1. Kommandofiler for AR5-ajourhold                          |
| 7.1.2 AR5_Ajourhold.KOM                                       |
| 7.1.2.1 Tegnforklaring- som viser feil og mangler i AR5-basen |
| 7.2. AR5_Flatevisning.KOM                                     |

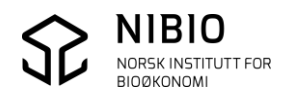

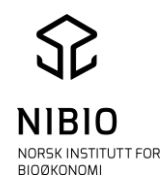

## 1 GJØR FORBEREDELSE TIL AJOURHOLD

## 1.1. Se dokumentasjon om AR5

Kokeboka beskriver ajourhold av AR5 i en lokal base som frakoblet Sentral FKB, Ajourholdet skjer iht. gjeldene *AR5 klassifikasjonssystem* og *FKB-AR5 produktspesifikasjon*.

## Se dokumentasjon på internett:

<u>AR5 klassifikasjonssystem</u> <u>FKB-AR5 produktspesifikasjon</u> <u>AR5 – detaljert arealressurskart</u> <u>Kokebok</u> Kokeboka oppdateres i «rykk og napp», ofte flere ganger i året. Versjon er angitt som dato (år-måned-dag) på framsida.

## 1.2. Velg ajourholdsmetode

Landsdekkende original av AR5 ligger i Sentral FKB.

Kommuner som har innført Sentral FKB, skal oppdatere AR5 direkte i den sentrale basen. (Per 15.10.2018 har ca. 300 kommuner innført Sentral FKB.)

Kommuner som ikke har innført Sentral FKB, skal oppdatere AR5 i en kommunedekkende kopibase som er frakoblet Sentral FKB.

**Frakoblet ajourhold** skjer i en kopi av originalen i Sentral FKB. Kartverket henter ut AR5 fra Sentral FKB med aktuelt kommunepolygon med buffer på 100 m og leverer kommunebasen til kommunen på SOSI-format. Oppdaterte data leveres på SOSI til Kartverket, og endringene overføres til Sentral FKB. Frakoblet ajourhold beskrives i denne kokeboka.

**Sentralt ajourhold** skjer direkte i originalen i Sentral FKB (også kalt «Kartverkets QMS»). FYSAK har egen QMS-modul som styrer uttrekk fra og tilbakelagring til Sentral FKB. Kartredigering skjer med vanlige FYSAK-kommandoer.

Sentralt ajourhold beskrives i egen kokebok, «Ajourhold av AR5 i Sentral FKB».

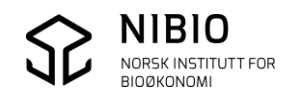

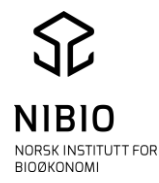

## 1.3 Bruk riktig versjon av Fysak

AR5 produktspesifikasjon 4.6 må ajourføres i Fysak J versjon. Det er stadig oppdateringer/rettinger, så viktig at dere bruker siste tilgengelige versjon.

### 1.3.1 Installasjon

- FYSAK programvare får du ved å kontakte kartkontoret i ditt fylke.
- Start FYSAK og sjekk om det finnes nye oppdateringer ved å trykke på Start kontroll. Det gis melding om hvilke oppdateringer som foreligger, og nedlasting starter ved å trykke Start i meldingsvinduet. Spørsmål om versjonskontroll vil dukke opp automatisk 1 gang per uke (et tidsintervall som kan endres). Versjonskontroll tar liten tid å kjøre, og den sikrer at man hele tida har siste versjon av programvare og definisjonsfiler.

| Fysak versjonskontroll             |
|------------------------------------|
| Start kontroll                     |
| Utsett kontroll                    |
| Neste spørsmål om versjonskontroll |
| kommer om:                         |
| En uke                             |
| Oppsett                            |
| Avbryt kontroll                    |
|                                    |

• Kopier inn fontfilen ARsymbler.ttf Til *c:\windows\fonts* eller annet sted med mappen *fonts* på din maskin.

Fontfilen finnes på : <u>https://www.nibio.no/tema/jord/arealressurser/arealressurskart-ar5/kontinuerlig-ajourhold/kokeb%C3%B8ker-for-kontinuerlig-ajourhold?locationfilter=true</u>

| ARsymboler (TrueType)                                                |                                                             |                                                     |
|----------------------------------------------------------------------|-------------------------------------------------------------|-----------------------------------------------------|
| Skriv ut 😵 Installer                                                 |                                                             |                                                     |
| Skriftnavn: ARsymboler<br>Versjon: Version 1.000<br>TrueType -omriss |                                                             | ~                                                   |
| a b b b ≙ ef ⊼ h i k lm v<br>= 234 ≝ ш 789 O                         | äΞpik Δstuv ≹⊗γsfæ≉⊽ ABCDEFG<br>(1?) + - ×/二                | Hijk L Mnopqr S tuvwxyzæøå                          |
| 12 EVA 즈포스 stil m⊽<br>18 EVA 즈포스 st                                  | f≉∆st ≅⊠ f∆em St væ∆e kla∆. Deva<br>:Íl m⊽ f≉∆St ≣∑ f∆em Sf | im⊽ væ∆e passeva∆e a∆ist≣t<br>t Væe∆e kla∆. DeVa m∛ |
| ₂₄ EVa 즈 ᆂ 스                                                         | St <sup>i</sup> l m⊽_f*^≜St∃                                | E∆ f≜em St Væ≙e                                     |
| ∞ Eva 🛆 Ξ                                                            | ≝ <u>∆</u> St IIm ⊽                                         | f≭r∆_St ≘∠                                          |
| <sup>™</sup> E∧a _                                                   | ∆≣≙ sti                                                     | Im⊽ f**                                             |
| <sup>∞</sup> E∧9                                                     | $\overline{\Delta} \equiv \Delta$                           | Stİl m⊼                                             |
| EVA                                                                  | $\overline{\Delta} \equiv \overline{\Delta}$                | s+i+                                                |
|                                                                      | $\Delta = =$                                                | 511                                                 |
|                                                                      |                                                             | *                                                   |

Åpne linken til fonten og klikk installer.

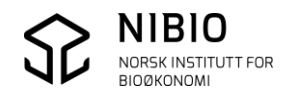

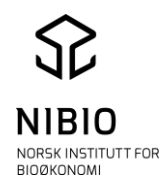

## 1.4 Innstillinger

Før man begynner å ajourføre er det smart å sette opp ulike innstillinger i Fysak.

### 1.4.1 Velg arbeidskatalog

Under *Fil-Oppsett-Katalogvalg* og *Arbeid* skrives stien til mappen hvor aktuelle data ligger.

| Peking på        | skjerm:<br>e grupper i framgrunn | Standardverder:       | <u>Q</u> K |
|------------------|----------------------------------|-----------------------|------------|
| , Jaryr          |                                  | , Kala solar like     |            |
| Katalogval       | g:                               |                       |            |
| Arbei <u>d</u> : | C:\AR5-kurs_Fysak                |                       | <u></u>    |
| LOG:             | C:\Users\krh\AppData             | lLocal\Fysak          |            |
|                  | Bruk standard kal                | talon Bruk arheidskal | talog      |

## 1.4.2 Oppsett

Under Dig-Oppsett legger du inn korrekt datafangstdato, kvalitet og opphav på de

gruppene du skal digitalisere (har du for eksempel ulike kvaliteter, kan du her legge inn de som du har flest av)

## Opphav og kommunenummer skal legges inn på alle grupper kommunen legger inn eller endrer.

Dette gjøres enkelt ved å legge det klart i DIG – Oppsett.

#### Nb!

 IDENT er påkrevd egenskap som legges inn automatisk av FYSAK. (skal ikke røres av operatør.)

| DIG - oppsett                                                                                                    | - 23         |
|----------------------------------------------------------------------------------------------------|--------------|
| Digitaliseringsmodus<br>C Kart på digbord C GPS C m. høyde O Skjerm m. zoom<br>Antall punkt pr. sekund i kurve-dig.: 10                                                                 | OK<br>Avbryt |
| Standard-egenskaper for nye grupper       DatoTid:    DATAFANGSTDATO       VALITET Metode:     45       Nøyaktighet:     200       IDENT Navnerom:     http://data.geonorge.no/FYSAK/so | GPS          |
| Egenskapsnavn Egenskapsverdi<br>opphav ISS1                                                                                                    |              |
| Snapping og hent egenskap fra gruppe i bakgrunn                                                                                                    |              |
| Snappe til gruppe i bakgrunn         Søkeradius (mm på skjerm):         2           Ø: Kopier egenskap fra bakgrunn til Punktinformasjon         1         1                            |              |
| Kopier Gruppeinformasjon fra FLATE i bakgrunn til PUNKT Hent fra følgende egenskapsnavn:                                                                                                |              |
| Målebrevregistrering       ✓     Automatisk zoom     Zoomrute (m): Nord:     200     Øst:     300       Feiltoleranse sidelengder (m):     300     Standard areal punktfeste (m2):      | 100          |
|                                                                                                    |              |

Dersom du skal hente inn GPS – målinger fra en annen fil, kan du bruke valget *Snappe til gruppe i* 

bakgrunnen. Filen med GPS-målingene må da ligge i bakgrunnen ved digitalisering.

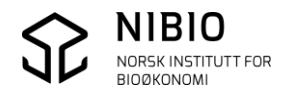

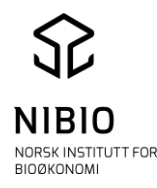

# 2. LAG PROSJEKT FOR AR5-AJOURHOLD

## 2.1 Tegn AR5

- Velg *Fil* Åpnefiler og bla fram til AR5-Filen og åpne denne.
- Tegn AR5 med NIBIO's kommandofil for ajourhold av AR5. Velg Fil- Kommandofil og skriv inn stien der du har lagret kommandofilene.

| Aktuell katalog:<br>C:\AR5-kurs_Fysak            | OK     |
|--------------------------------------------------|--------|
|                                                  | Avbryt |
| Kommandofii (x.KOM):                             |        |
| E VARSYNUS/Evsak VARS_Ayour Hold XXX             | 1      |
| C Brukes til tegning av data i fram- og bakgrunn |        |
| Brukes kun til tegning av data i framgrunnen     |        |
| C Brukes kun til teoring av data i bakgrunnen    |        |

Kommandofilene styrer hvordan grenser og flater blir tegnet opp. AR5\_ajourhold.KOM: benyttes under ajourføring. AR5\_flatevisning. Kom : kan benyttes under flatedanning.

Kommandofiler kan lastes ned fra

https://www.nibio.no/tema/jord/arealressurser/arealressurskart-ar5/kontinuerligajourhold/kokeb%C3%B8ker-for-kontinuerlig-ajourhold?locationfilter=true **Nb!** 

Tegnereglene skal tegne AR5-symboler i alle flater. Symbolene er definert som egen skrifttype (font). Hvis symbolene blir tegna feil, skyldes dette enten at fonten ikke er riktig installert eller at den er en gammel versjon. Se kap 1.3.1.

Har du flere filer i framgrunn, må utfil velges ( den filen det skal skrives til).

Dig-Utfil

## 2.2 Ta inn andre kartdata etter behov

- Eiendomskart Det er en fordel å ha eiendomskart i prosjektet for å kunne søke på gnr/bnr.
- Kartdata fra FKB FKB-baser (veg, vann, bygning, plan- og tiltaksbase) kan være godt oppdateringsgrunnlag.
- Markslag fra Økonomisk kartverk Markslag som ble kartlagt i felt i Økonomisk kartverk (ca. 1960 – 1990), kan være til hjelp for å rette opp feil i AR5. I deler av landet var førstekartlegginga av markslag svært god og kan fortsatt være relevant.

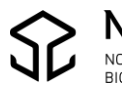

Kokebok for FYSAK. Versjon 2018-10-15

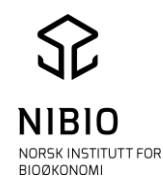

Førstegangsutgivelsen av Økonomisk kartverk kan tas inn som WMS. URL-adressa er <u>http://wms.geonorge.no/skwms1/wms.n5raster2.</u> **Nb!** Husk at Øk raster eies av Geovekst og krever «passord» (godkjent IP-adresse).

Se flere detaljer i dokument Manuskart, kapittel 2.1. Skrive ut manuskart fra GISLINE. <u>Manuskart lastes ned herfra:</u> <u>https://www.nibio.no/tema/jord/arealressurser/arealressurskart-ar5/kontinuerlig-</u> ajourhold?locationfilter=true&locationfilter=true

 WMS som viser mulig oppdateringsbehov av AR5.
 Wms'en påviser fulldyrka og overflatedyrka jord i AR5 med mulig oppdateringsbehov.
 Arealene vises som blå punkt i liten målestokk og som flater med blått omriss i stor målestokk.
 URL-adressa er http://wms.skogoglandskap.no/cgi-bin/ar5oppdateringsbehov?

Wms'en oppdateres en gang i året, fortrinnsvis om høsten.

Les informasjon om WMS'en her: <u>https://www.nibio.no/tema/jord/arealressurser/arealressurskart-ar5/kontinuerlig-ajourhold/oppdateringsbehov-ar5?locationfilter=true</u>

Eksempel liten målestokk

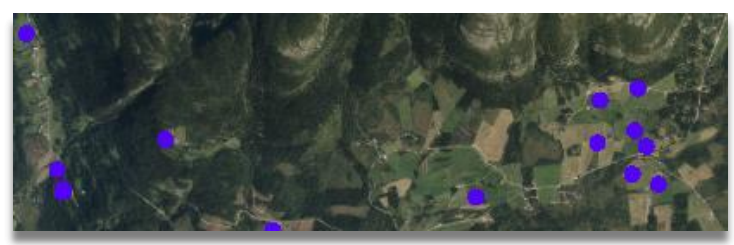

Eksempel stor målestokk

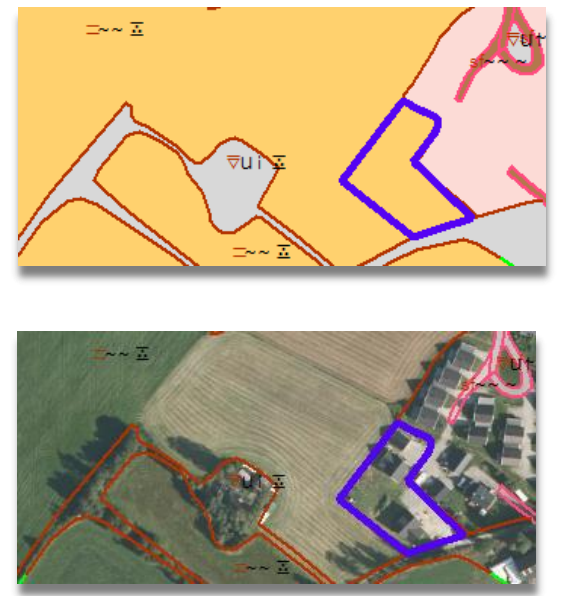

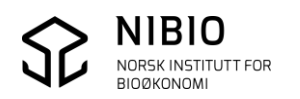

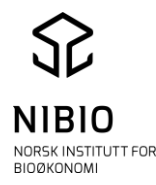

\* Ortofoto

Kommunen bør ha nyeste ortofoto i prosjektet som ajourføringsgrunnlag. To muligheter:

Lokalt:

Det beste er å ha ortofoto lokalt på maskinen. Da åpnes de på samme måte som AR5-filen. Merk: Om bildene ligger på CD må de legges over på lokal disk før de kan åpnes.

WMS:

Ortofoto kan også tas inn som en wms-tjeneste fra Norge i bilder. Opptegning av ortofoto fra WMS går tregere enn ved bruk av lokale ortofoto-filer, men kan likevel være et bra alternativ.

FYSAK har en innebygget WMS - funksjon som kan brukes til å hente ortofoto fra "Norge i bilder". Disse bildene ligger på en tjener hos Statens kartverk.

1. En trenger BAAT brukernavn og passord for å bruke denne tjenesten. Dette legges inn ved å trykke på "Endre BAAT bruker/passord", pkt. 1.

Brukernavn og passord kan du få her:

http://www.geonorge.no/NDUserForm/index.zul

WMS - funksjonen i FYSAK brukes slik:

Trykk på denne <sup>3</sup> knappen til venstre i verktøylinjen. Da vil dialogboksen nedenfor åpnes. Bruk innstillingene som vises her.

| g et this generation                       |                      |                                 |                           |                           |                    |
|--------------------------------------------|----------------------|---------------------------------|---------------------------|---------------------------|--------------------|
| orge i bilder: Norge i bilder WMS-Ortofoto | )                    |                                 |                           | •                         | Rediger tjenester. |
| nt dataformat/lag URL:                     |                      |                                 |                           |                           |                    |
| ttp://wms.geonorge.no/skwms1/wms.nib       | VERSION=1.1.18SERVIC | E=WMS&REQUEST=GetCapabi         | lities                    |                           |                    |
| Dataformat/lag                             |                      |                                 | Kontinuerlia oppdaterina  | Vis obiektinfo            |                    |
| Dataformat:                                | Lag:                 | ✓ Alle/ingen lag                | It Ronandenig oppdatening | Tekstformat:              |                    |
| JPEG                                       | ▼ ortofoto           |                                 | Bildejustering            | XML 👻                     | ОК                 |
| /alote tienecter:                          |                      |                                 | Kontrast                  | Max antall treff:         |                    |
| Vagte genesiter.                           |                      |                                 | <u> </u>                  | 1                         | Aubrut             |
| Viller Whis-Ortolato                       |                      |                                 | Normal Hvit               | Søkeradius:               | Avbryc             |
|                                            |                      |                                 | Oppløsning:               | 3 piksler                 | Logg responsti     |
|                                            |                      |                                 | Skjermoppløsning 💌        |                           | Hent oppsett       |
|                                            |                      |                                 |                           | Tegnforklaring            |                    |
|                                            |                      |                                 | Bakgrunnstarge:           | Ikke tegnforklaring       | Lagre oppset       |
|                                            |                      |                                 |                           | C Tegnforklaring          |                    |
|                                            |                      |                                 | Transparent               | C Kontinuerlig tegnfork.  | Fjern rasterbakgr  |
|                                            |                      |                                 |                           | Plotteopplessing ved      |                    |
|                                            |                      |                                 | Vis koordinatinfo         | kontinuerlig oppdatering: | Skierm Blo         |
|                                            |                      |                                 | Tillat proxyserver        |                           | i i                |
|                                            |                      | -                               |                           | Endre BAAT brukernavn     | /passord           |
| Fjern tjeneste Fjern alle Flytt tjene      | ste: 📩 📔 Målestokk-ł | int   Vis Lagnavn - ikke tittel | Sti til SLD-fil           |                           |                    |
|                                            |                      | Hent dataformat/lag             |                           |                           |                    |

2. Kontinuerlig oppdatering er en fordel. Da tegnes det et nytt utsnitt av ortofotoet hver gang det panoreres/zoomes i kartet.

3. Tar det lang tid å få tegnet opp ortofoto kan oppløsningen settes ned. Her må en prøve seg fram.

4. ved å hake av for «vis objektinfo» i wms vinduet, får en opp informasjon om aktuell flyoppgave når en klikker i bildet. Denne må hakes av igjen for å kunne redigere.

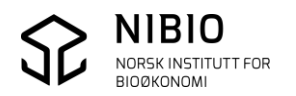

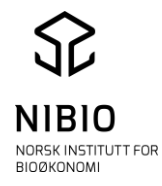

## 2.3 Ordne lag og velg utfil

• Velg Fil-Endre lag og du får en oversikt over alle filer som er tatt inn i prosjektet. Flytt filene mellom framgrunn og bakgrunn med pilene etter behov.

| 7 Framgrunn:          | Bakgrunn:            |       |
|-----------------------|----------------------|-------|
| AR5-Kurs<br>Matrikkel | 32-5-507-201-01Hoved | Ferdi |
|                       |                      |       |

• Dersom du har flere filer i framgrunn må utfil velges; Dig-Utfil (den filen det skal skrives til).

Eksempel under viser at AR5 fila er valgt til utfil (ajourføringsfil).

| AR5-Kurs<br>Matrikkel | <u> </u> |
|-----------------------|----------|
| Mannee                | Avbryt   |
|                       |          |
|                       |          |
|                       |          |
|                       |          |
|                       |          |
|                       |          |
|                       |          |

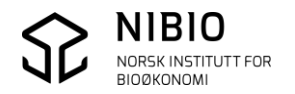

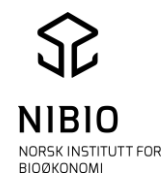

## 3. REDIGERING

For å redigere AR5 må du ha et grunnlag eller manus som viser hva som skal endres. Grunnlaget kan være nye flybilder/ortofoto, digitale kartdata som for eksempel GPSmålinger, oppdaterte FKB-kartbaser og *Manuskart*.

*Manuskart-metoden* baserer seg på befaring i felt og er beskrevet i egen veileder som du finner her: <u>https://www.nibio.no/tema/jord/arealressurser/arealressurskart-ar5/kontinuerlig-ajourhold?locationfilter=true&locationfilter=true</u>

Kapitlet beskriver grunnleggende og sikre redigerings-kommandoer i FYSAK. Redigering kan i enkelte tilfeller også utføres med alternative kommandoer. Ved redigering må AR5-basen være valgt som utfil ( DIG\_UTFIL).

## 3.1 Ha gode backup-rutiner

Det bør tas backup av kartbasen med jevne mellomrom i tillegg til kommunens ordinære backup-rutiner. Spesielt er det viktig å kjøre backup før store operasjoner mot hele basen.

Velg Fil- Backup

Kommandoen tar backup av SOSI filene i forgrunnen i basen.

| Status                                                                              |                      | Start                                         |
|-------------------------------------------------------------------------------------|----------------------|-----------------------------------------------|
| Lagre filnavn til registry                                                          |                      | Avbryt                                        |
| ackup av SOSI-fil(er)                                                               |                      |                                               |
| Gatalog for backup:                                                                 |                      |                                               |
| C:\AR5-kurs_Fysak\AR5 Bac                                                           | kup                  |                                               |
| ("Blank" = Legges på underka                                                        | stalog under         | r SOSI-filen.)                                |
| ("Blank" = Legges på underk<br>Velg hvilke filer som skal kopie<br>1551_AR5_45_Kurs | stalog under<br>res: | r SOSIfilen.)<br>Velg alle                    |
| ("Blank" = Legges på underk<br>/elg hvilke filer som skal kopie<br>1551_AR5_45_Kurs | atalog under<br>res: | r SOSI-filen.)<br>Velg alle<br>Ikke velg noen |
| ("Blank" = Legges på underk<br>/elg hvilke filer som skal kopie<br>1551_AR5_45_Kurs | atalog under<br>res: | r SOSI filen.)<br>Velg alle<br>Ikke velg noen |

Katalog for backup:

Her kan angis lagringssted for filene det skal tas backup av. Hvis feltet er blankt blir filene lagt på en underkatalog backup der filene ligger.

Start:

Starter backup av filene. Kopien får navnet "filnavn.bnn", bnn er et fortløpende nummer som begynner på boo. Første ledige nummer blir brukt.

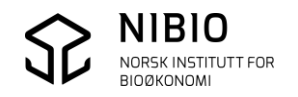

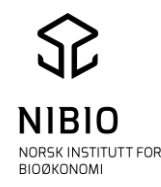

## 3.2 Redigere grenser

F. o. m AR5 (og SOSI 4.0) er alle grensene av type Kurve.

Finn ut hvor grensen skal gå. Bruk ortofoto, måling fra felt eller manustegning.

Slett alle flater som grensa som skal redigeres er en del av. Flatepunktet (signaturen) må merkes først. Dette gjøres ved å venstreklikke inne i flaten:

Velg Flate -->Punkt

Denne funksjonen sletter kun flaten tilhørende det flatepunktet som er merket, dvs. at en sletter en og en flate.

Om en ved redigering av grenser ikke vil endre en hel kurve, kan denne splittes:

Velg 📐 øverst til venstre i verktøylinjen. Pek på punktet der grensen skal splittes og gi kommandoen

Red – Splitt

En grense kan slettes ved å merke grensen og trykke "Delete". En grense merkes ved å velge <u>b</u> og deretter venstreklikke på grensen.

#### Lag ny grense.

Merk først en arealgrense. Den nye grensen vil få samme objekttype og ARavgrensningstype som den merkede grensen.

Velg Dig – Ny gruppe

Egenskapene og verdiene fra *Dig – Oppsett* blir automatisk lagt til den nye grensen. I tillegg kommer objekttype og ARavgrensningstype fra merket grense.

### Grenser lagt inn eller endret av kommunen <u>MÅ</u> merkes ..opphav <kommunenr>.

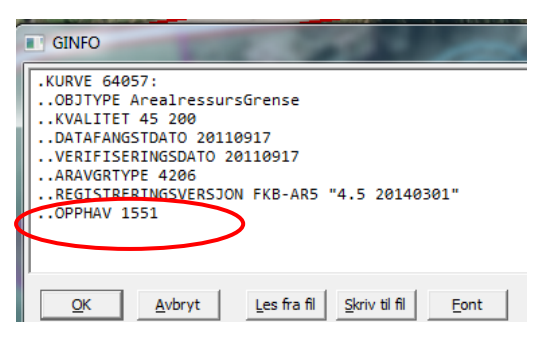

Ved bruk av FYSAK arbeides det direkte mot SOSI–filen som er åpen. Det er derfor ikke nødvendig å lagre endringene ved å trykke på en "lagre" knapp. Endringene blir umiddelbart lagret i SOSI–filen.

Når grensen er digitalisert må den knyttes mot grensene rundt. Aktuelle kommandoer er:

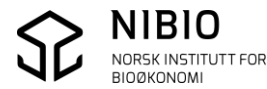

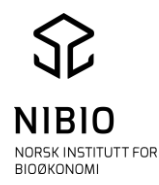

#### Red – 1skjær

Kommandoen gjør det mulig å forlenge en grense til den skjærer en annen grense.

Red - 2skjær

Kommandoen gjør det mulig å beregne knutepunkt i det punktet der en grense skjærer en annen grense.

#### Red – Lag KP

Kommandoen gjør det mulig å knyte endepunktet på en grense til ett punkt i en annen grense.

#### 3.3 Rediger flatepunkt

Lag nytt flatepunkt pek på flatepunktet.

Velg Dig – Ny gruppe

Egenskapene og verdiene fra *Dig – Oppsett* blir automatisk lagt til den nye gruppen. I tillegg kommer objekttype og AR5-egenskaper fra merket punkt.

Egenskapene det er mest aktuelt å redigere er KVALITET, DATAFANGSTDATO, VERIFISERINGSDATO, ARTYPE, ARTRESLAG, ARSKOGBON og ARRUNNF.

#### Punkt lagt inn eller endret av kommunen MÅ merkes ..opphav <kommunenr>.

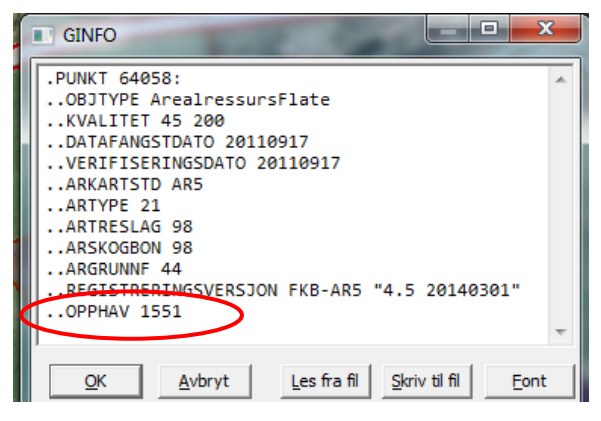

Husk å slette gammelt flatepunkt (AR5-signatur).

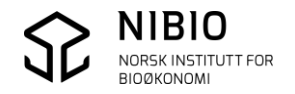

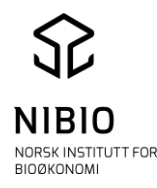

## 3.4 Flatedanning

Alle grenser må være knyttet, og splittet i alle knutepunkt (KP1) før flatedanning.

Her beskrives det to funksjoner som er aktuelle for flatedanning:

1. Flate – Punkt

Kommandoen gjør det mulig å beregne flate for ett polygon (flatepunkt/signatur) av gangen. Pek på punktet som skal være utgangspunkt for nøstingen av flata, rød pil.

Det gis mulighet for å angre ved hjelp av en meldingsboks som kommer opp på skjermen, rød sirkel.

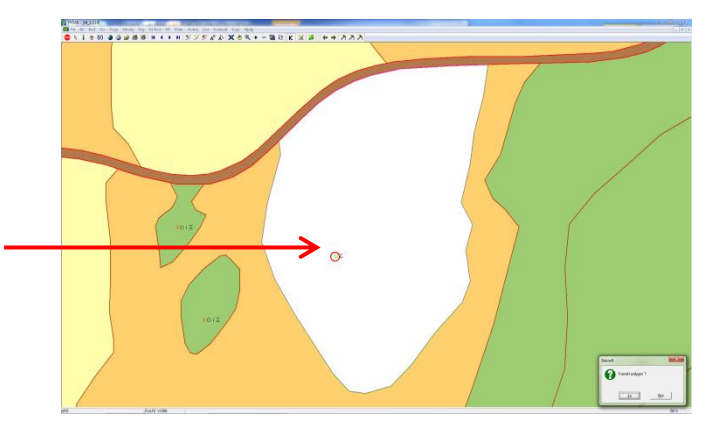

## 2. Flate – Delområde

Kommandoen gjør det mulig å flatedanne et område ved å angi et rektangel på kjermen.

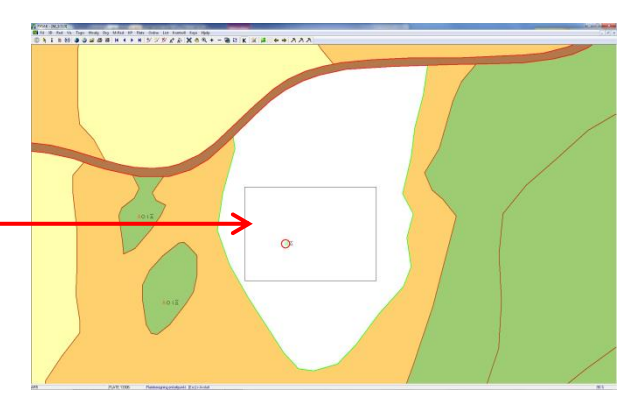

Gi kommandoen Flate - Delområde, trykk ned venstre mustast, dra en boks ved hjelp av pilen som kommer opp på skjermen og slipp mustasten når ønsket boks er markert.

Alle aktive punkt innenfor dette rektanglet blir nå forsøkt flatedannet. Forekommer det feil i flatedanningen er sannsynligvis pga. grenser som ikke er

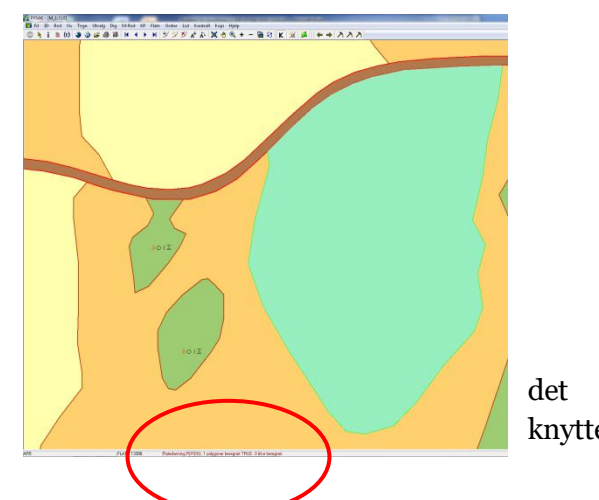

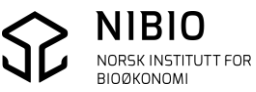

Kokebok for FYSAK. Versjon 2018-10-15

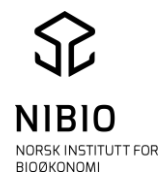

eller splittet. Loggfila kan være til hjelp for å finne feil under flatedanningen.

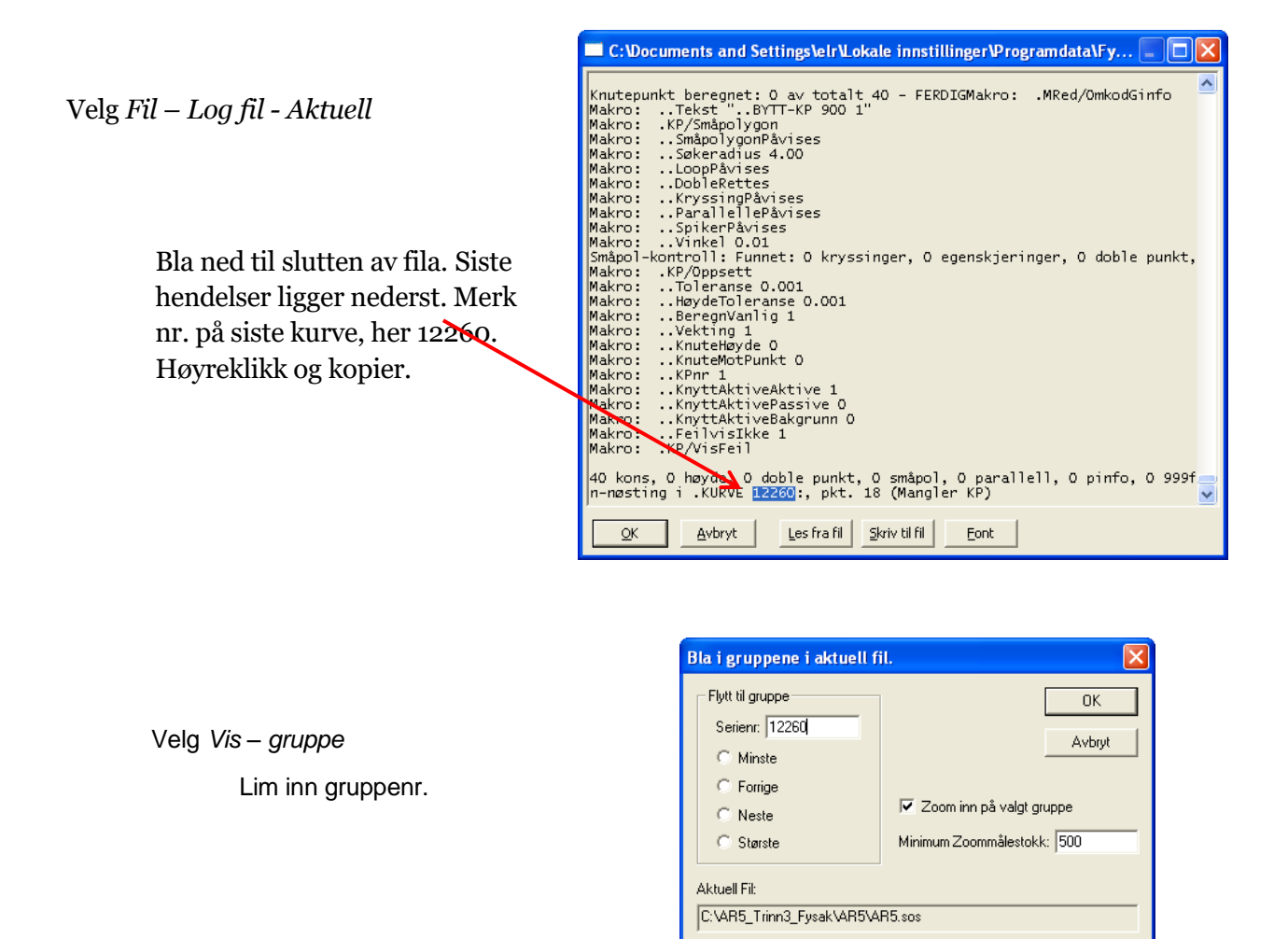

Fysak zoomer ned til den aktuelle gruppen. Det kan ofte være lurt å huske på hvilket

punktnummer nøstingen stoppet, her punkt nr. 18 på kurven. Finn punktet. vha. **K ( ) )** og rett feilen.

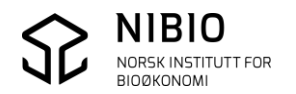

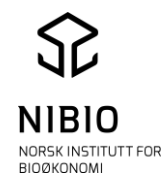

# 4. SOSI-KONTROLL

Når all redigering er gjort kjøres SOSI-kontroll. SOSI-kontroll er et brukerprogram i FYSAK for å kvalitetskontrollere SOSI-filer mot en produktdefinisjon. Programmet har en egen hjelpfunksjon.

 Velg metode og kontroll.
 Info om FKB produktspesifikasjon (...Objektkatalog FKB-AR5 4.6) skal stå i hodet på SOSI-fila, og SOSI-kontroll vil derfor automatisk velge passende Oppsettmetode, Produktgruppe, Produkt, Kontroller og Valg av kontroller.

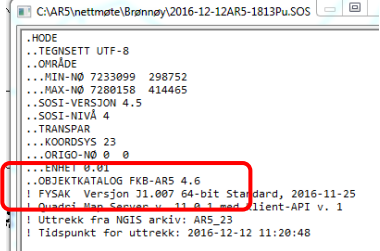

**Nb!** Det er både unødvendig og uheldig å kjøre alle kontroller. Du kan overstyre dette oppsettet ved å velge *Brukerdefinert* som kontrolltype. Å køre *Alle kontroller* tar lang tid å vil gi unødvendige advarsler på for eksempel på høydeinformasjon.

Velg kontrolltype *Brukerdefinert* og velg de kontrollene som er valgt i skjermdumpet nedafor (alle kontroller minus 2.4, 2,5, 3,2, eventuelt 6 og 7).

6 og 7 (statistikk og rapport) tar lang tid å kjøre og er ofte unødvendige.

• Sett *Søkeradius dobbel geometri* så liten som mulig, dvs *«Null»*. Da unngår man at tett punktregistrering og linjer som ligger nær hverandre, blir angitt som feil.

| Dppsettmetode                                             | Produktspek/objektkatalog:                | 1                                | Katalog med DEF-filer:                          |                          |                                                                                                    |
|-----------------------------------------------------------|-------------------------------------------|----------------------------------|-------------------------------------------------|--------------------------|----------------------------------------------------------------------------------------------------|
| Fritt valg av kontrollparametre                           | 0520AR5: FKB-AR5 4.6                      |                                  | SOSI-kontroll\Def                               |                          |                                                                                                    |
| <ul> <li>Produktspek/objektkatalog fra datafil</li> </ul> | Produktgrupper:                           |                                  | Kontroller                                      |                          |                                                                                                    |
|                                                           | Arealis datasett (sortert etter kortnavn) | *                                | ALLE KONTROLLER                                 | Valg av kontroller —     |                                                                                                    |
| Alle/Ingen:                                               | Arealplan                                 |                                  | (+) 1 FORMATSJEKK                               | C Produkt                |                                                                                                    |
| 520AR 5                                                   | ▲ dsb                                     |                                  | (-) 2 INNHOLDSSJEKK                             |                          |                                                                                                    |
|                                                           | Fagourade                                 |                                  | 2.1 Serierlummer<br>2.2 Område                  | (  Brukerdefinert        |                                                                                                    |
|                                                           | skeridir                                  |                                  | 2.3 SOSI-nivâ                                   | C Alle                   |                                                                                                    |
|                                                           | I'NU                                      | `                                | 2.4 Nøyaktighet/enhet                           |                          |                                                                                                    |
|                                                           | Produkt:                                  |                                  | 2.6 SOSI-syntaks                                |                          |                                                                                                    |
|                                                           | FKB-Adresse Adressersupt                  | <u>^</u>                         | (-) 3 KNUTEPUNKT                                |                          |                                                                                                    |
|                                                           | FKB-AR5 AR5                               |                                  | 3.1 Knutepunkt/noder<br>3.2 SammendBing grupper |                          |                                                                                                    |
|                                                           | EKB-Arealbruk FKB-Arealbruk               |                                  | 3.3 Knyttbare punkter                           |                          |                                                                                                    |
|                                                           | FKB-Bygpane EKB-BygpAplegg                |                                  | (+) 4 FLATEKONTROLL                             |                          |                                                                                                    |
|                                                           | FKB-Bygning FKB-Bygning                   |                                  | (+) 6 STATISTIKK                                |                          |                                                                                                    |
|                                                           | FKB-Fastmerke Fastmerke                   |                                  | 7 RAPPORTERING                                  |                          |                                                                                                    |
|                                                           | FKB-Høydekurver Høydekurver/Terrengform   |                                  |                                                 |                          |                                                                                                    |
|                                                           | FKB-Terrengform Høydekurver/Terrengform   |                                  | N                                               |                          |                                                                                                    |
|                                                           | FKB-Ledning Ledning                       |                                  |                                                 |                          |                                                                                                    |
|                                                           | + Into-ceutiva Leuningsuatava             | •                                |                                                 |                          |                                                                                                    |
| formasjon:                                                |                                           | Status fremdrift av kontroller - |                                                 | Opsjoner                 |                                                                                                    |
| 520AR5: Produkt FKB-AR5 funnet i følger                   | nde produktgruppe: FKB.ini.               |                                  |                                                 | Vis/rediger SOSI-fil(SOS | )                                                                                                    |
|                                                           |                                           |                                  |                                                 | Vis kontrollrapport(TXT) |                                                                                                    |
|                                                           |                                           | 1                                |                                                 | Slå av advarsler om blin | dnoder(3.1)                                                                                                    |
|                                                           |                                           |                                  |                                                 | Slå av høyde i flatekont | roll(4.2)                                                                                                    |
|                                                           |                                           | 1                                |                                                 | Slå av AVGRENSER i flat  | pergeometri(5.4)                                                                                                    |
| d:                                                        |                                           |                                  |                                                 | Ikke lagre indekser      |                                                                                                    |
| INFO: Sist brukte oppsett er benyttet                     |                                           |                                  |                                                 |                          |                                                                                                    |
|                                                           |                                           |                                  |                                                 |                          |                                                                                                    |
|                                                           |                                           |                                  |                                                 |                          |                                                                                                    |
|                                                           |                                           |                                  |                                                 | Søkeradius knutepunktko  | ntroll (m): U                                                                                                    |
|                                                           |                                           |                                  |                                                 | Søkeradius dobbel geom   | etri 0                                                                                                    |
|                                                           |                                           |                                  |                                                 |                          |                                                                                                    |
|                                                           |                                           |                                  |                                                 | Max. punkt i flater:     | 20000                                                                                                    |
|                                                           |                                           |                                  |                                                 |                          |                                                                                                    |
| lvarsler:                                                 |                                           |                                  |                                                 |                          |                                                                                                    |
|                                                           |                                           |                                  |                                                 |                          |                                                                                                    |
|                                                           |                                           |                                  |                                                 | Utfør kontroll           | Versjon 4.5F                                                                                                    |
|                                                           |                                           |                                  |                                                 |                          | Hjelp                                                                                                    |
|                                                           |                                           |                                  |                                                 | Avbryt                   | Avslutt                                                                                                    |
|                                                           |                                           |                                  |                                                 |                          |                                                                                                    |
|                                                           |                                           |                                  |                                                 |                          | and the second state of the second state of th |

• Start kontrollen, knapp

Utfør kontroll

og avslutt kontrollen, knapp

A∨slutt

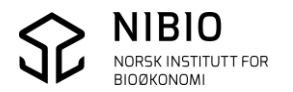

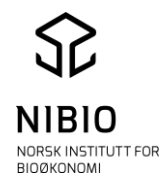

• Sjekk rapporterte feil i kartet. Se bort fra Advarsler!

Dobbelklikk på en og en feil i rapportvinduet og *SOSI-vis* zoomer automatisk til aktuelt objekt. Feilmeldinga "*Ikke tilslag på objekttype. Sjekk standard for produkt*" tilsier at en eller flere enkelt-egenskaper er ulovlige eller at kombinasjonen av *Arealtype, Treslag, Skogbonitet* og *Grunnforhold* er ulovlig. Bruk tabellene i kapitlene 6.2.1 og 6.2.2 for å finne feilen. For å få egenskapsinfo; Trykk på tastaturknappen *F6*.

Eksempel:

Skjermdump «1» viser feil nr 2 i kontrollrapporten.

F6-tast gir egenskapene til flata (skjermdump «2»). Vha.tabell med lovlige egenskapskombinasjoner ser man at kombinasjonen er ulovlig. Forutsatt at *Artype* 21 (fulldyrka) er riktig, er 31 (barskog) ulovlig egenskapsverdi for *Artreslag*.

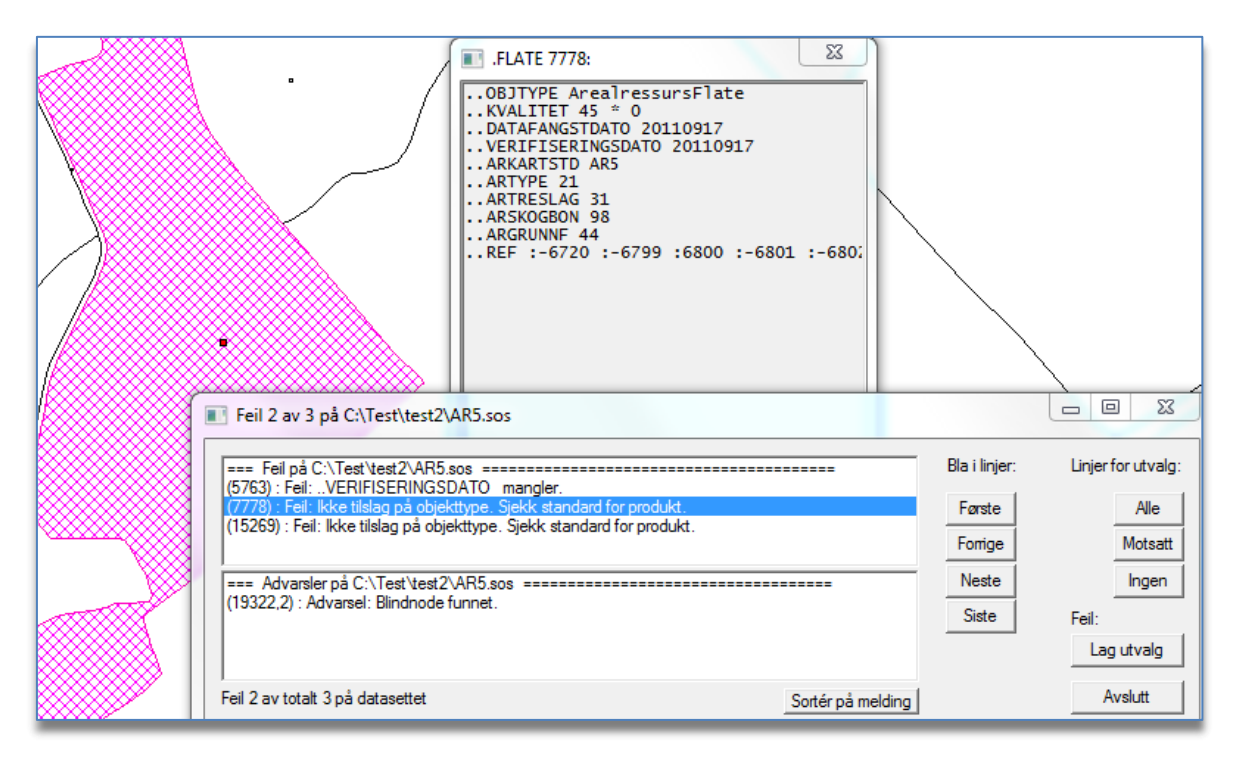

Det sjekkes også for feil i geometri og topologi. Kontrollen finner likevel ikke alle geometriog topologifeil. Se nærmere dokumentasjon av *SOSI-Kontroll* under *Hjelp*.

Rapportvinduet åpnes.

1. Feil vises i det øverste vinduet. Disse må rettes. Advarsler vises i det underste vinduet. Disse kan oversees.

2. Bruk knappene til høyre til å navigere i feilmeldingene. Aktuell gruppe vil vises på skjermen. Når alle feil er rettet trykk Avslutt.

Kjør SOSI-kontroll flere ganger til alle feil er rettet.

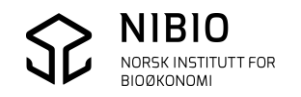

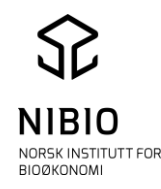

# 5. Vedlegg - EGENSKAPSKODER I AR5

### 5.1 Klassifikasjon av AR5grenser

Vanlige AR5grenser kodes som objekttype *ArealressursGrense*. AR5grensene skal også kodes med arealressursavgrensningstype – *Aravgrtype*.

| Aravgrtype - kode | Aravgrtype - forklaring                        |
|-------------------|------------------------------------------------|
| 4206              | AR5grense mot annet arealressurskartlagt areal |
| 7200              | AR5Grense mot samferdselsområde                |
| 9300              | AR5Grense mot ikke kartlagt område             |
| 9111              | AR5Grense for lagringsenhet                    |
| 3310              | AR5Grense mot isbre                            |
| 3000              | AR5Grense mot vann                             |

De fleste AR5grensene avgrenser arealressurskartlagt areal på begge sider, og *Aravgrtype* 4206 vil derfor i praksis være mest brukte kode. Når grensa også er grense mot vatn eller veg, kodes den hhv. med *Aravgrtype* 3000 og 7200.

**NB.** Fiktive AR5grenser kodes som *ArealressursGrenseFiktiv* og brukes kun for å dele flater som ellers blir veldig store og vanskelig å håndtere i verktøyet. Kommunen vil sjelden eller aldri ha behov for å kode grensene med *ArealressursGrenseFiktiv* i sitt kontinuerlige ajourhold.

## 5.2 Klassifikasjon av AR5flater

Alle AR5flater kodes som objekttype *ArealressursFlate*. Hver AR5flate skal klassifiseres iht. AR5 klassifikasjonssystem og gis verdi for hver av de fire AR5egenskapene:

| Egenskap – korttekst | Egenskap - fulltekst     |
|----------------------|--------------------------|
| Artype               | ArealressursArealtype    |
| Artreslag            | ArealressursTreslag      |
| Arskogbon            | ArealressursSkogbonitet  |
| Argrunnf             | ArealressursGrunnforhold |

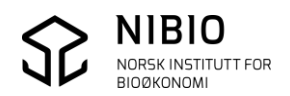

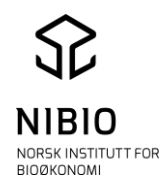

Arealressursflater kan i prinsippet klassifiseres etter flere forskjellige klassifikasjonssystem. Egenskapen Kartstandard (*Arkartstd*) forteller hvilket klassifikasjonssystem som er benyttet.

| Arkartstd-kode    |
|-------------------|
| AR5               |
| AR5 enkel (AR5E)  |
| AR50              |
| AR50 snaumark     |
| AR250             |
| AR250<br>Snaumark |

Ved vanlig ajourhold av AR5 skal markslag alltid klassifiseres etter kartstandard "AR5". Legg derfor inn kodeverdi "AR5" i feltet Arkartstd.

**NB**. I områder hvor markslag tidligere ikke er kartlagt (utenfor ØKområdet), kan det være aktuelt å kartlegge jordbruksarealer. Her kan en klassifisere etter et forenkla system, "AR5E".

En detaljert beskrivelse av en slik kartlegging er under utarbeiding.

Se bort i fra de fire andre kartstandard-kodene.

### 5.2.1 AR5 – Egenskaper

Oversikt over AR5-egenskapene finnes i tabell 1 i rapporten *AR5 klassifikasjonssystem* (06/2014), https://brage.bibsys.po/xmlui/bandle/11250/24/0173f

https://brage.bibsys.no/xmlui/handle/11250/2440173f

Oversikten finnes også som en «huskelapp» i et format som egner seg til bruk i felt, <u>https://nibio.no/tema/jord/arealressurser/arealressurskart-ar5/kontinuerlig-ajourhold?locationfilter=true</u>

Tabell 1. Klassifikasjonen i AR5 er en inndeling av landarealet etter kriterier for arealtype, skogbonitet, treslag og grunnforhold.

| Arealtype                | Skogbonitet          | Treslag             | Grunnforhold          |
|--------------------------|----------------------|---------------------|-----------------------|
| =                        | S                    | *                   | ⊡                     |
| Fulldyrka jord (21)      | Særs høy (15)        | Barskog (31)        | Jorddekt (44)         |
| Ш                        | Н                    | 0                   | 표                     |
| Overflatedyrka jord (22) | Høy (14)             | Lauvskog (32)       | Organisk jordlag (45) |
| Ш                        | М                    | ⊗                   | $\overline{\Delta}$   |
| Innmarksbeite (23)       | Middels (13)         | Blandingsskog (33)  | Grunnlendt (43)       |
| *                        | L                    | u                   | $\Delta$              |
| Skog (30)                | Lav (12)             | lkke tresatt (39)   | Fjell i dagen (42)    |
| $\overline{\nabla}$      | i                    | ~                   | A                     |
| Åpen fastmark (50)       | Impediment (11)      | lkke relevant (98)  | Blokkmark (41)        |
| =                        | ~                    | -                   |                       |
| Myr (60)                 | lkke relevant (98)   | Ikke registret (99) | Konstruert (46)       |
| *                        | -                    |                     | ~                     |
| Snøisbre (70)            | Ikke registrert (99) |                     | lkke relevant (98)    |
| fv                       |                      |                     | -                     |
| Ferskvann (81)           |                      |                     | lkke registrert (99)  |
| ha                       |                      |                     |                       |
| Hav (82)                 |                      |                     |                       |
| sf                       |                      |                     |                       |
| Samferdsel (12)          |                      |                     |                       |
| bb                       |                      |                     |                       |
| Bebygd (11)              |                      |                     |                       |
| -                        |                      |                     |                       |
| Ikko rogistrort (00)     |                      |                     |                       |

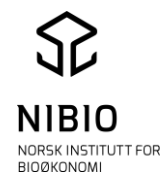

#### 5.2.2 AR5 – Lovlige kombinasjoner

Det finnes 106 lovlige kombinasjoner av egenskapene *Artype*, *Artreslag*, *Arskogbonitet* og *Argrunnforhold*. 20 kombinasjoner beskriver jordbruksarealet (fulldyrka, overflatedyrka og innmarksbeite). Tabell med alle kombinasjoner finnes på side 16-18 i produktspesifikasjonen,

http://www.kartverket.no/Documents/Standard/SOSI%20kap3%20Produktspesifikasjoner/F KB%204.5/4-AR5-2014-03-01.pdf

Eksempel – utdrag av tabellen med bebygd, samferdsel og jordbruksareal.

#### Versjon 4.5 –2014-03-01 SOSI Del 3 Produktspesifikasjon for FKB – AR5

Side 16 av 18

#### Vedlegg 1 – Lovlige kombinasjoner

Det er følgende 106 lovlige kombinasjoner av egenskapsverdiene for Arealtype, Skogbonitet, Treslag og Grunnforhold. Lovlige kombinasjoner kan kontrolleres med SOSI-kontroll.

| ARTYPE | ARTRESLAG | ARSKOGBON | ARGRUNNF | BETEGNELSE                                    |  |
|--------|-----------|-----------|----------|-----------------------------------------------|--|
| 11     | 98        | 98        | 98       | Bebygd                                        |  |
| 12     | 98        | 98        | 98       | Samferdsel                                    |  |
| 21     | 98        | 98        | 44       | Fulldyrka jord                                |  |
| 21     | 98        | 98        | 45       | Fulldyrka myr                                 |  |
| 22     | 98        | 98        | 43       | Overflatedyrka grunnlendt                     |  |
| 22     | 98        | 98        | 44       | Overflatedyrka jord                           |  |
| 22     | 98        | 98        | 45       | Overflatedyrka myr                            |  |
| 23     | 31        | 98        | 43       | Innmarksbeite med barskog på grunnlendt       |  |
| 23     | 31        | 98        | 44       | Innmarksbeite med barskog                     |  |
| 23     | 31        | 98        | 45       | Innmarksbeite med barskog på myr              |  |
| 23     | 32        | 98        | 43       | Innmarksbeite med lauvskog på grunnlendt      |  |
| 23     | 32        | 98        | 44       | Innmarksbeite med lauvskog                    |  |
| 23     | 32        | 98        | 45       | Innmarksbeite med lauvskog på myr             |  |
| 23     | 33        | 98        | 43       | Innmarksbeite med blandingsskog på grunnlendt |  |
| 23     | 33        | 98        | 44       | Innmarksbeite med blandingsskog               |  |
| 23     | 33        | 98        | 45       | Innmarksbeite med blandingsskog på myr        |  |
| 23     | 39        | 98        | 43       | Innmarksbeite uten skog på grunnlendt         |  |
| 23     | 39        | 98        | 44       | Innmarksbeite uten skog                       |  |
| 23     | 39        | 98        | 45       | Innmarksbeite uten skog på myr                |  |
| 23     | 99        | 98        | 43       | Innmarksbeite på grunnlendt                   |  |
| 23     | 99        | 98        | 44       | Innmarksbeite                                 |  |
| 23     | 99        | 98        | 45       | Innmarksbeite på myr                          |  |

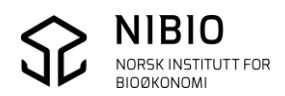

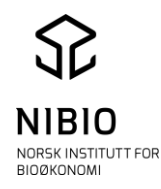

## 6. METADATA

Utenom AR5-egenskapene som er beskrevet i kapittel 6, skal AR5flater og AR5grenser ha tilleggsinformasjon, såkalt metadata.

Se også i AR5 klassifikasjonssystem

## 6.1 Kvalitet

Alle AR5flater og AR5grenser skal ha egenskaper som beskriver den reelle kvaliteten best mulig. Til dette benyttes egenskapen Kvalitet som deles inn i Målemetode, Nøyaktighet og Synbarhet.

#### Målemetode

Bruk standard SOSI-koder for Målemetode. Se SOSI-dokumentasjon for alle mulige målemetoder.

| Målemetode - kode | Målemetode – generell forklaring i SOSI |
|-------------------|-----------------------------------------|
| 15                | Utmål fra objekt                        |
| 45                | Digitalisert fra Ortofoto               |
| 81 Nb!            | Digitalisert fra krokering på kart      |
| 91                | GPS kodemåling, relative målinger (med  |
|                   | korreksjonsdata)                        |
| 92                | GPS kodemåling, enkeltmålinger (uten    |
|                   | korreksjonsdata                         |
| 96                | GPS fasemåling RTK                      |

#### Vanlige målemetoder for AR5grenser

### Nb! Målemetode 81 betyr for AR5:

Markslagsgrense digitalisert fra manus som er utarbeidet i felt av fagfolk. Hvordan man lager manuskart er beskrevet i egen veileder som du finner her. https://nibio.no/tema/jord/arealressurser/arealressurskart-ar5/kontinuerligajourhold?locationfilter=true

Ved digitalisering av markslagsgrenser fra et usikkert grunnlag (verken fra manuskart / registreringer ved *feltbefaring*), skal målemetode 82 benyttes:

| Målemetode - kode | Målemetode – generell forklaring i SOSI |
|-------------------|-----------------------------------------|
| 82                | Digitalisert direkte på skjerm          |

Det er unntaksvis at denne målemetoden skal benyttes, og helst bør slike registreringer sjekkes med en bedre metode så fort dette er praktisk mulig.

Vanlige målemetoder for AR5flater, dvs. metoder for klassifisering av markslag

| Målemetode - kode | Målemetode – generell forklaring i SOSI |
|-------------------|-----------------------------------------|
| 45                | Digitalisert fra Ortofoto               |
| 81 Nb!            | Digitalisert fra krokering på kart      |

Målemetode 45 betyr for AR5: Markslag klassifisert ved tolking i ortofoto.

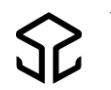

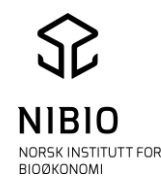

### Nb! Spesielt for AR5:

81 betyr Markslag klassifisert i felt av fagfolk.

Ved klassifisering av flater fra et usikkert grunnlag (verken *manuskart* eller *feltbefaring*), skal målemetode 82 benyttes:

| Målemetode - kode | Målemetode – generell forklaring i SOSI |
|-------------------|-----------------------------------------|
| 82                | Digitalisert direkte på skjerm          |

Det er unntaksvis at denne målemetoden skal benyttes, og helst bør slike registreringer sjekkes med en bedre metode så fort dette er praktisk mulig.

#### Nøyaktighet

*Nøyaktighet* settes kun på AR5grenser, ikke på AR5flater. *Nøyaktighet* viser "nøyaktigheten" i cm som aktuell målemetode og registreringsgrunnlag vil gi på godt definerte detaljer i terrenget. Det er ikke nødvendig å sette en individuell nøyaktighet på hver enkelt AR5grense så lenge grunnlag og metode er uendret.

#### Synbarhet

*Synbarhet* brukes for å angi **registreringssikkerhet på AR5grenser** og **egenskapsnøyaktighet (klassifiseringssikkerhet) på AR5flater.** Identifisering av AR5objektene krever bruk av skjønn. Man skal derfor angi usikkerhet bare i tilfeller hvor man har unormalt dårlige forutsetninger for å gjøre riktig registrering.

#### Registreringssikkerhet for AR5grenser deles i to klasser:

*Sikker:* Synbarhet = 0. AR5grensa kan trekkes etter synlige skiller i terrenget, eller fastlegges med normal sikkerhet i gradvise overganger mellom arealer med ulike egenskaper. Det vil ikke være mulig å trekke en vesentlig riktigere AR5grense selv om man oppsøker stedet i felt med riktig måleutstyr.

*Svært usikker registrering*: Synbarhet = 3. Overgangen mellom arealer med ulike egenskaper har ikke vært mulig å fastlegge med den sikkerhet man bør kunne forvente. Hva som man bør forvente må sees i sammenheng med hvilke arealklasser som er involvert.

riva som man bør forvente må sees i sammenneng med nvirke arearklasser som er mvo

#### Praktisering av egenskapsnøyaktighet:

Ved klassifisering av markslag i felt av fagfolk skal <u>alltid</u> egenskapsnøyaktigheten settes til *Sikker* (hvis man ikke har vært nødt til å slurve).

*Svært usikker klassifisering* benyttes <u>minst mulig</u> og <u>kun</u> når det er et forbedringspotensial i metode og kompetanse, for eksempel ved tolking fra et mørkt og utydelig område i ortofoto. *Svært usikker klassifisering* skal være informasjon til brukere og de som ajourholder AR5 (kommune og NIBIO), om at egenskapsnøyaktigheten kan (og bør) forbedres ved bruk av en annen og bedre metode!

#### Egenskapsnøyaktighet for AR5flater deles i to klasser:

*Sikker:* Synbarhet = 0. Arealets egenskaper er bestemt med normal sikkerhet ved hjelp av relevante observasjoner og datakilder.

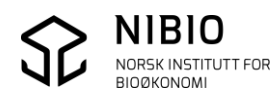

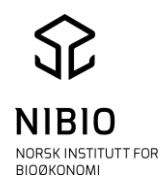

*Svært usikker klassifisering:* Synbarhet = 3. Man har ikke hatt til rådighet nødvendig informasjon til å bestemme arealets egenskaper med normal sikkerhet.

#### Praktisering av egenskapsnøyaktighet:

Ved klassifisering av markslag i felt av kompetent personell skal <u>alltid</u> klassifiseringssikkerheten settes til *Sikker*.

*Svært usikker klassifisering* benyttes <u>minst mulig</u> og <u>kun</u> når det er et forbedringspotensiale i metode og kompetanse, for eksempel ved tolking fra mørkt og utydelig område i ortofoto. *Svært usikker klassifisering* skal være informasjon til brukere og de som ajourholder AR5 om at klassifiseringssikkerheten kan (og bør) forbedres ved bruk av en annen og bedre metode.

Kvalitet - eksempel AR5grenser: 1. verdi = målemetode, 2. verdi = nøyaktighet, 3. verdi = synbarhet

KVALITET 45 200 0 Registrert fra et "godt" ortofoto. I bildet er det tydelig overgang (grense) mellom to ulike arealer. Derfor Synbarhet 0 - *Sikker registrering*.

#### KVALITET 45 200 3

Registrert fra et generelt "godt" ortofoto, men slagskygge på et sted i bildet gjør det likevel vanskelig å se overgangen (grensen) mellom to ulike arealer. Derfor Synbarhet 3 - *Svært usikker registrering*.

KVALITET 81 200 0 Registrert fra et manus som er laget i felt av fagfolk.

KVALITET 82 600 3 Registrert fra et usikkert grunnlag (ikke manus laget i felt av fagfolk). Derfor målemetode 82. Nøyaktighet 600 og Synbarhet 3 forsterker usikkerheten ved registreringa.

KVALITET 91 200 0 Registrert med GPS i felt som har en nøyaktighet på minst 2 meter.

AR5flater: 1. verdi = målemetode, 2. verdi = 'blank', 3. verdi = synbarhet \* betyr 'blank'. Det har ingen mening å gi nøyaktighet i cm på klassifisering av flater.

KVALITET 45 \* 0 Klassifisert (tolket) fra ortofoto. Det er lett å se hvilket markslag det er på arealet. Derfor Synbarhet o - *Sikker klassifisering*.

KVALITET 45 \* 3 Klassifisert (tolket) fra ortofoto. Det er vanskelig å se hvilket markslag det er på arealet. For å være sikker må klassifisering gjøres i felt. Derfor Synbarhet 3 - *Svært usikker klassifisering*.

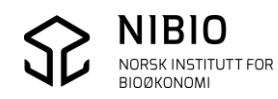

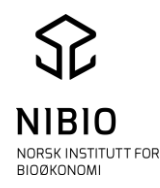

KVALITET 81 \* 0 Klassifisert i felt av fagfolk. KVALITET 82 \* 3 Klassifisert fra et usikkert grunnlag (ikke klassifisert i felt av fagfolk). Derfor målemetode 82. Synbarhet 3 forsterker usikkerheten ved registreringa.

#### 6.2 Dato

#### Tilfelle 1

Nye AR5flater og nye AR5grenser gis samme Datafangst- og Verifiseringsdato. Eksisterende flater som har endret markslag, skal også gis samme *Datafangst-* og *Verifiseringsdato*. Endret markslag betyr at minst en av de 4 klassifiseringsegenskapene (arealtype, Treslag, skogbonitet, grunnforhold), er endret.

Er registreringene utført med ortofoto som grunnlag, skal *Datafangstdato* og *Verifiseringsdato* settes til fotograferingsdatoen. Er registreringene utført fra manuslart laget i felt, skal *Datafangstdato* og *Verifiseringsdato* være datoen da registreringene ble gjort.

Andre dato-typer skal <u>ikke</u> benyttes, de er blant annet forbeholdt automatiske systemrutiner.

Eksempel: Bruk bare Datafangstdato og Verifiseringsdato, se bort fra datotypen Kopidato/oppdateringsdato.

..DATAFANGSTDATO 20110917 ..VERIFISERINGSDATO 20110917 ..ARAVGRTYPE 4206

#### Tilfelle 2

AR5grenser og AR5flater som sjekkes (verifiseres) uten at det er behov for endringer, gis bare ny *Verifiseringsdato*. *Datafangstdato* skal her <u>ikke</u> endres.

**Nb!** Når kommunen verifiserer ved befaring i felt skal *Målemetode* 81 og *Opphav* (kommunenummer) også legges inn i tillegg til ny *Verifiseringsdato*.

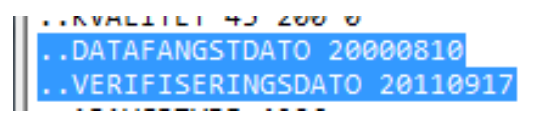

Eksempel: Et areal blir sjekket i felt 17.09.2011. Forrige klassifiseringa fra 2000 er fortsatt riktig. Det er ikke behov for endringer. Derfor er opprinnelig *Datafangstdato* 10.08.2000 beholdt.

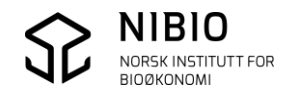

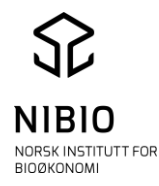

82

### 6.3 Opphav

Når kommunen endrer eller lager nye AR5grenser og AR5flater, skal objektene kodes med *Opphav* er lik kommunenummer (når en AR5grense og flate digitaliseres, endrer geometri eller egenskaper).

AR5grenser og AR5flater ajourført av NIBIO, har Opphav *NIBIO (opphav skogoglandskap kan forekomme)*, mens veg og vann som kommer direkte fra FKB-datasettene, har Opphav hhv. *FKB-Veg* og *FKB-Vann*.

|                                                                                                    | .KURVE 4384:                                                                                                    |   |
|----------------------------------------------------------------------------------------------------|----------------------------------------------------------------------------------------------------|---|
| Eksempel:<br>Her viser <i>Opphav 1551</i> at endringa av<br>AR5grensa er utført av kommune 1551 – Eide<br>i Møre og Romsdal. | KURVE 4384:      Ekspander SOSI     SOSI     SOSI | - |
|                                                                                                    | OPPHAV 1551                                                                                                    |   |

Vanlige AR5grenser og AR5flater redigert av NIBIO har kode for *Opphav NIBIO*.

| .KURVE 4384                                                                               | 4:                                                                                                    | ×                            |  |
|-------------------------------------------------------------------------------------------|----------------------------------------------------------------------------------------------------|------------------------------|--|
| C C X                                                                                     | Ekspander SOSI                                                                                             | <b>▼</b> 1                   |  |
| OBJTYPE A<br>DATAFANGS<br>VERIFISER<br>ARAVGRTYPE<br>KVALITET 4<br>REGISTRER<br>OPPHAV NI | realressursGrense<br>TDATO 20040508<br>INGSDATO 20040508<br>E 4206<br>45 200 0<br>INGSVERSJON FKB-A<br>BTO | :<br>}<br>\R5 "4.5 20140301" |  |

#### 6.4 Ident

Alle objekter gis automatisk en unik identifikasjon (ident). Egenskapen Ident er innført for å kunne synkronisere Ar5 i forskjellige databaser.

```
..IDENT
...NAVNEROM "http://data.geonorge.no/SFKB/FKB-AR5/so"
...LOKALID "12f79d7d-4f8e-45ec-8359-606dec15b64c"
...VERSJONID "2016-12-08 12:03:52.317000"
```

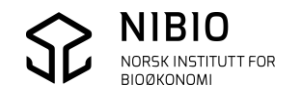

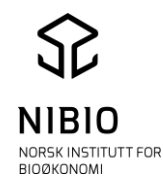

## 6.5 Informasjon

Areal NIBIO tror er feilklassifisert, men som NIBIO ikke greier å klassifisere i periodisk ajourhold, blir «merket» i AR5-basen.

Merkinga er gjort for at kommunen lett skal finne arealene i AR5 for gjennomgang og oppretting i sitt kontinuerlige ajourhold.

NIBIO legger inn en tekst i egenskapen INFORMASJON på areal som kommunen må sjekke: "NIBIO tror arealet kan være klassifisert feil. Kommunen må sjekke arealet".

#### Rutine for å legge inn INFORMASJON på areal

Mot slutten av det periodiske ajourholdet vil kommunen bli invitert til et avklaringsmøte via nettet.

Her vil en del prioriterte areal bli klassifisert direkte med hjelp fra kommunen.

Areal som krever klassifisering i felt, blir merket med INFORMASJON.

Kommunen får tilsendt et regneark med info om arealene (gnr/bnr, koordinater, forklaring m.m.) for at de skal være lette å finne.

#### Hvordan skal kommunen sjekke og rette areal med INFORMAJON?

NIBIO tilbyr kommunen et nettmøte etter at det periodiske ajourholdet er ferdig. På møtet viser NIBIO prinsippene for retting av arealer med INFORMASJON.

#### Tegneregler

Se tegneregler for INFORMASJON i kapittel 8.

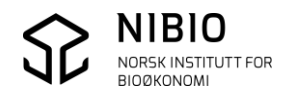

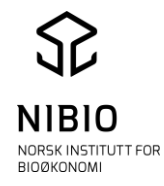

## 6.6 Registreringsversjon

REGISTERINGSVERSJON med underegenskapene PRODUKT og VERSJON er ikke obligatoriske egenskaper i nåværende produktspesifikasjon 4.6. Hvis man likevel ønsker å legge inn REGISTRERINGSVERSJON, må verdier for både PRODUKT og VERSJON legges inn, ellers vil både datakontroll og SOSI-kontroll gi feilmelding.

Per 1.01.2017: Produkt settes til FKB-AR5 og Versjon til 4.6 20160601

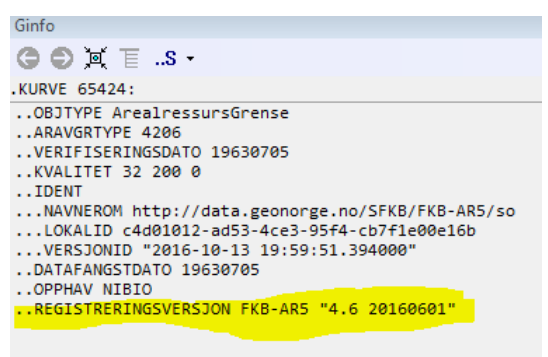

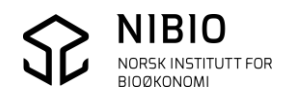

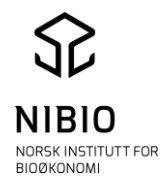

# 7. TEGNEREGLER

## 7.1. Kommandofiler for AR5-ajourhold

Kommandofilene **AR5\_Ajourhold.KOM** og **AR5\_Flatevisning.KOM** er laget spesielt for ajourhold av AR5 i Fysak. Filene kan lastes ned fra <u>https://www.nibio.no/tema/jord/arealressurser/arealressurskart-ar5/kontinuerlig-</u>ajourhold/kokeb%C3%B8ker-for-kontinuerlig-ajourhold?locationfilter=true

### 7.1.2 AR5\_Ajourhold.KOM

- Det benyttes farger for å skille på egenskaper. Fargen på «vanlige» AR5grenser viser *Opphav* og registreringssikkerhet (*Synbarhet*), mens grenser mot hav, ferskvann og veg alltid tegnes med samme farge uavhengig av egenskaper.
- I AR5flater vil første symbol (dvs. arealtype) i signaturen bli tegnet med forskjellige farger for å vise opphav og klassifiseringssikkerhet. De 3 andre symbolene i rekka er alltid gule, dvs. uavhengig av opphav og klassifiseringssikkerhet.

Se flere detaljer om tegnereglene på neste sidene.

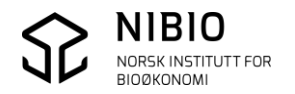

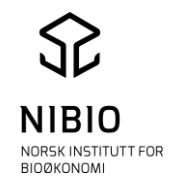

**AR5\_Ajourhold.KOM** er tilpasset bruk av ortofoto i bakgrunn. Merk: Markerte grenser vil ha rosa farge

| Objekttype                             | Opphav    | Sikkerhet    | Farge          | Linje          |
|----------------------------------------|-----------|--------------|----------------|----------------|
| ArealressursGrense                     | NIBIO     | Sikker       | Brun           |                |
| Aravgrtype 4206                        |           |              |                |                |
| ArealressursGrense                     | NIBIO     | Svært        | Rosa           |                |
| Aravgrtype 4206                        |           | usikker      |                |                |
|                                        |           | registrering |                |                |
| ArealressursGrense                     | Kommune   | Sikker       | Grønn          |                |
| Aravgrtype 4206                        |           |              |                |                |
| ArealressursGrense                     | Kommune   | Svært        | Mørk blå       |                |
| Aravgrtype 4206                        |           | usikker      |                |                |
|                                        |           | registrering |                |                |
| ArealressursGrense                     | Alle      | Alle         | Lys rød        |                |
| Aravgrtype 7200                        |           |              |                |                |
| ArealressursGrense                     | Alle      | Alle         | Lys blå        |                |
| Aravgrtype 3000                        |           |              |                |                |
| ArealressursGrense                     | Alle      | Alle         | Svart          |                |
| Aaravgrtype 9300, 9111, 3310           |           |              |                |                |
| ArealressursGrenseFiktiv               | Alle      | Alle         | Svart          |                |
|                                        |           |              |                |                |
| ArealressursGrense med                 | Kommune   | Alle         | Røde firkanter | 8              |
| "Informasjon"                          | (NIBIO)   |              | på linja       |                |
| Objekttype                             | Opphav    | Sikkerhet    | Farge          | Symbol         |
| ArealressursFlate                      | NIBIO     | Sikker       | Brunt symbol   | = 3            |
| Signatur/symboler                      |           |              | for arealtype, | <b>≵ ∺ H</b> ⊠ |
|                                        |           |              | resten gule    |                |
| ArealressursFlate                      | NIBIO     | Svært        | Rosa symbol    |                |
| Signatur/symboler                      |           | usikker      | for arealtype, | * * H <b>△</b> |
| AnalmagangElata                        | Variation | Oʻl-l-o-n    | resten gule    |                |
| Arealressursflate<br>Signatur/symbolor | Kommune   | Sikker       | for another    |                |
| Signatur/Symbolei                      |           |              | resten gule    |                |
| ArealressursFlate                      | Kommune   | Svært        | Blått symbol   | = 7            |
| Signatur/symboler                      |           | usikker      | for arealtype, | <b>* H Ξ</b>   |
| , , , , , , , , , , , , , , , , , , ,  |           |              | resten gule    |                |

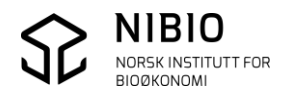

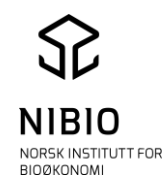

#### 7.1.2.1 Tegnforklaring- som viser feil og mangler i AR5-basen

• <u>Flatepunkt:</u>

Alle enkeltpunkt tegnes med rød sirkel rundt symbolet for ARTYPE. Rød sirkel forsvinner når punktet går over til flatepunkt (flate dannes). En ferdig redigert AR5-base skal være fullstendig flatedannet. Den skal ikke inneholde frittstående punkt!

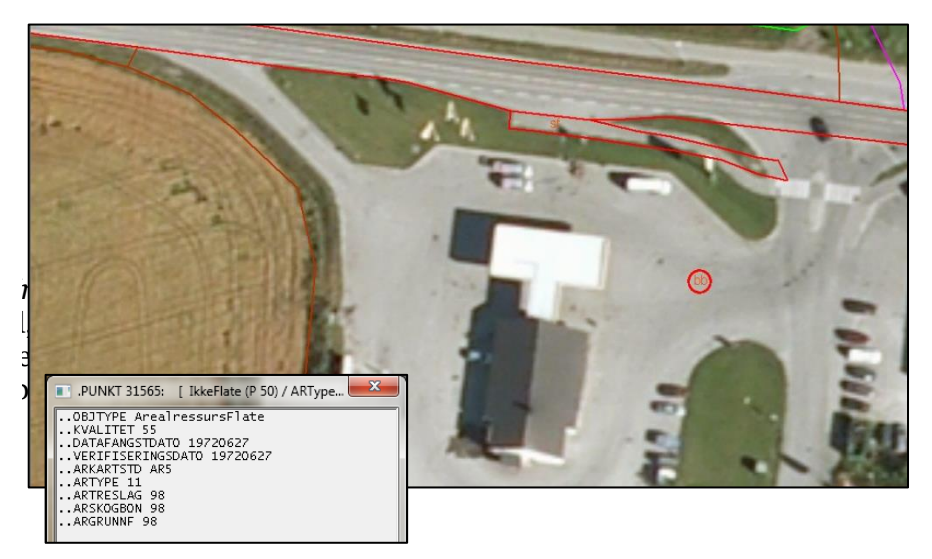

• <u>Grense med informasjon:</u>

Viser grenser som NIBIO har «merket» spesielt i periodisk ajourhold. Rød firkant på AR5grensa inneholder *Informasjon*.

NIBIO vil fortelle kommunen hvordan disse skal sjekkes og rettes når det periodiske ajourholdet er ferdig. Se også kapittel 7.4.

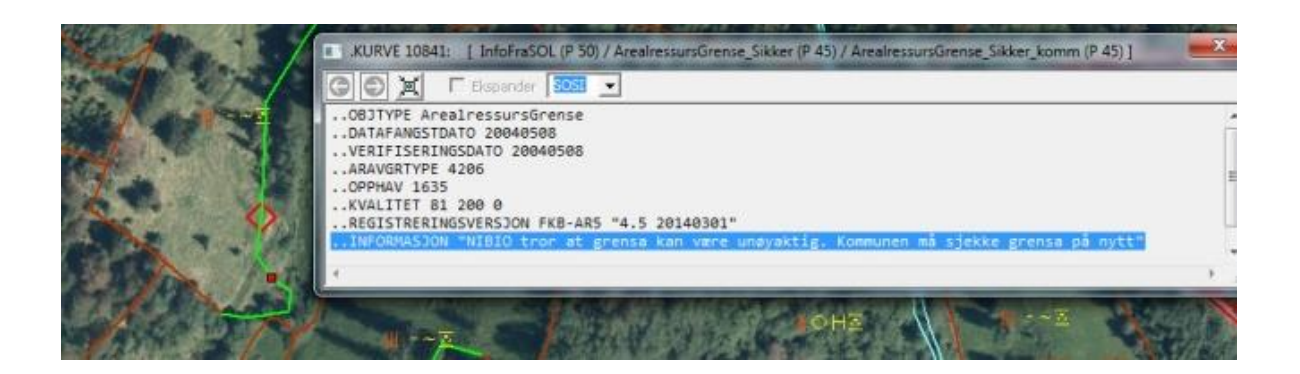

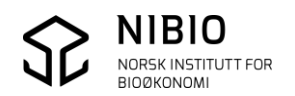

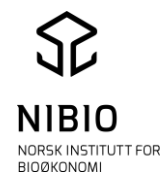

#### <u>Flate med informasjon:</u> Viser flater som NIBIO har «merket» spesielt i periodisk ajourhold. Rød firkant viser at AR5flata inneholder *Informasjon*. NIBIO vil fortelle kommunen hvordan disse skal sjekkes og rettes når det periodiske ajourholdet er ferdig. Se også kapittel 7.4.

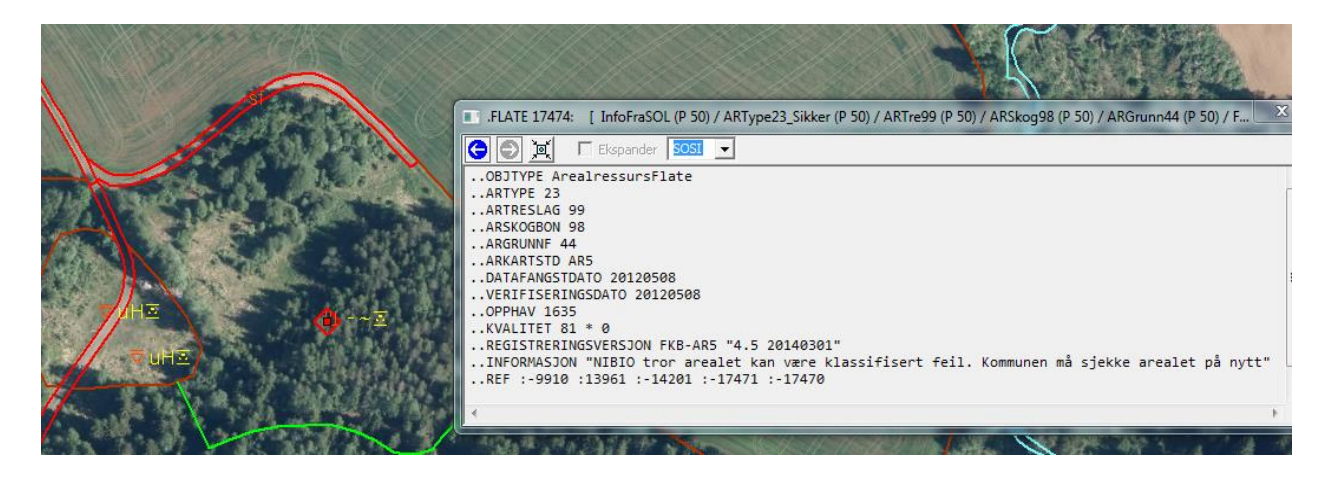

! NIBIO legger ikke lenger *Informasjon* på grenser, men AR5-baser som ble periodisk ajourført for noen år sida, kan inneholde grenser med *Informasjon* !

• <u>Svært usikkert jordbruksareal</u> Rosa arealtype viser AR5flata med jordbruksareal (atil=21, 22 eller 23) som er klassifisert svært usikkert (Synbarhet=3).

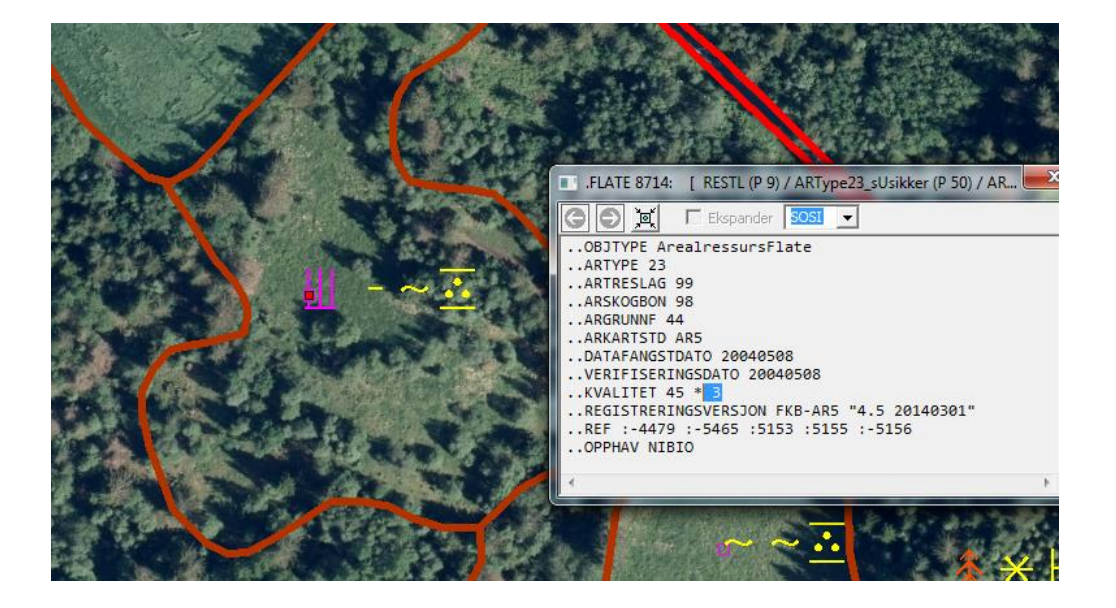

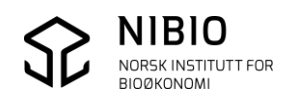

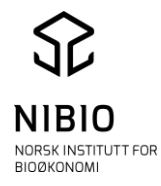

## 7.2. AR5\_Flatevisning.KOM

- AR5grenser med avgrensingstype 4206 blir tegnet med forskjellige farger for å vise opphav og registreringssikkerhet. De andre AR5grensene, for eksempel avgrensning mot vann og vei, viser ikke opphav og registreringssikkerhet.
- I AR5flater vil første symbol i symbolrekka (dvs. arealtype) bli tegnet med forskjellige farger for å vise opphav og klassifiseringssikkerhet. De 3 andre symbolene i rekka er alltid svarte, dvs. uavhengig av opphav og klassifiseringssikkerhet.

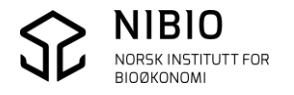

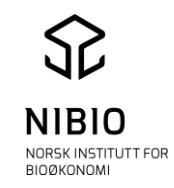

Merk: Markerte grenser vil ha rosa farge

| Objekttyne                                                                                                    | Opphay                                                             | Silzkorhot                                                         | Fargo                                                                                                    | Linio                                                                                                    |
|----------------------------------------------------------------------------------------------------|--------------------------------------------------------------------|--------------------------------------------------------------------|----------------------------------------------------------------------------------------------------|----------------------------------------------------------------------------------------------------|
|                                                                                                    | NIPLO                                                              | Sikkernet                                                          | Dmin                                                                                                    |                                                                                                    |
| AreanessursGrense,                                                                                                    | NIDIO                                                              | Sikker                                                             | bruii                                                                                                    |                                                                                                    |
| aravgrtype 4206                                                                                                    | NIDIO                                                              | O                                                                  | Dese                                                                                                    |                                                                                                    |
| ArealressursGrense,                                                                                                    | NIBIO                                                              | Svært                                                              | Kosa                                                                                                    |                                                                                                    |
| aravgrtype 4206                                                                                                    |                                                                    | usikker                                                            | ~                                                                                                    |                                                                                                    |
| ArealressursGrense,                                                                                                    | Kommune                                                            | Sikker                                                             | Grønn                                                                                                    |                                                                                                    |
| aravgrtype 4206                                                                                                    |                                                                    |                                                                    | - 10                                                                                                    |                                                                                                    |
| ArealressursGrense,                                                                                                    | Kommune                                                            | Svært                                                              | Blå                                                                                                    |                                                                                                    |
| aravgrtype 4206                                                                                                    |                                                                    | usikker                                                            |                                                                                                    |                                                                                                    |
| ArealressursGrense, aravgrtype                                                                                                    | Alle                                                               | Alle                                                               | Rød                                                                                                    |                                                                                                    |
| 7200 (samferdselsgrense)                                                                                                    |                                                                    |                                                                    |                                                                                                    |                                                                                                    |
| ArealressursGrense, aravgrtype                                                                                                    | Alle                                                               | Alle                                                               | Lys blå                                                                                                    |                                                                                                    |
| 3000 (vanngrense)                                                                                                    |                                                                    |                                                                    |                                                                                                    |                                                                                                    |
| ArealressursGrense aravgrtype                                                                                                    | Alle                                                               | Alle                                                               | Svart                                                                                                    |                                                                                                    |
| 9300, 9111, 3310                                                                                                    |                                                                    |                                                                    |                                                                                                    |                                                                                                    |
| ArealressursGrense Fiktiv                                                                                                    | Alle                                                               |                                                                    | Grå                                                                                                    |                                                                                                    |
| ArealressursGrense med                                                                                                    | NiBIO                                                              | Alle                                                               | Røde                                                                                                    |                                                                                                    |
| "Informasion"                                                                                                    | kommunen                                                           |                                                                    | firkanter på                                                                                                    | >                                                                                                    |
|                                                                                                    |                                                                    |                                                                    | linia                                                                                                    |                                                                                                    |
| Objekttyme                                                                                                    | Opphay                                                             | Sillophot                                                          | Fango                                                                                                    | Symbol                                                                                                    |
| Objekttype                                                                                                    | Opphav                                                             | SIKKEITIEL                                                         | rarge                                                                                                    | Symbol                                                                                                    |
| ArealressursFlate                                                                                                    | NIBIO                                                              | Sikker                                                             | Brunt                                                                                                    | $= \overline{\mathbf{x}}$                                                                                                    |
| ArealressursFlate<br>Signatur/symboler                                                                                                    | NIBIO                                                              | Sikker                                                             | Brunt<br>symbol for                                                                                                    | =                                                                                                    |
| ArealressursFlate<br>Signatur/symboler                                                                                                    | NIBIO                                                              | Sikker                                                             | Brunt<br>symbol for<br>arealtype,                                                                                                    | = ⊡                                                                                                    |
| ArealressursFlate<br>Signatur/symboler                                                                                                    | NIBIO                                                              | Sikker                                                             | Brunt<br>symbol for<br>arealtype,<br>resten                                                                                                    | =                                                                                                    |
| ArealressursFlate<br>Signatur/symboler                                                                                                    | NIBIO                                                              | Sikker                                                             | Brunt<br>symbol for<br>arealtype,<br>resten<br>svarte                                                                                                    | =                                                                                                    |
| ArealressursFlate<br>ArealressursFlate                                                                                                    | NIBIO                                                              | Sikker                                                             | FargeBruntsymbol forarealtype,restensvarteRosa                                                                                                    | =                                                                                                    |
| ArealressursFlate<br>Signatur/symboler<br>ArealressursFlate<br>Signatur/symboler                                                                                     | NIBIO<br>NIBIO                                                     | Sikker<br>Svært<br>usikker                                         | FargeBruntsymbol forarealtype,restensvarteRosasymbol for                                                                                                 | =                                                                                                    |
| ArealressursFlate<br>Signatur/symboler<br>ArealressursFlate<br>Signatur/symboler                                                                                     | NIBIO<br>NIBIO                                                     | Sikker<br>Svært<br>usikker                                         | FargeBruntsymbol forarealtype,restensvarteRosasymbol forarealtype,                                                                                       | =                                                                                                    |
| ArealressursFlate<br>Signatur/symboler<br>ArealressursFlate<br>Signatur/symboler                                                                                     | NIBIO<br>NIBIO                                                     | Sikker<br>Svært<br>usikker                                         | PargeBruntsymbol forarealtype,restensvarteRosasymbol forarealtype,resten                                                                                 | =                                                                                                    |
| ArealressursFlate<br>Signatur/symboler<br>ArealressursFlate<br>Signatur/symboler                                                                                     | NIBIO<br>NIBIO                                                     | Sikker<br>Svært<br>usikker                                         | PargeBruntsymbol forarealtype,restensvarteRosasymbol forarealtype,restensvarte                                                                           | =                                                                                                    |
| ArealressursFlate<br>Signatur/symboler<br>ArealressursFlate<br>Signatur/symboler                                                                                     | NIBIO<br>NIBIO                                                     | Sikker<br>Svært<br>usikker                                         | FargeBruntsymbol forarealtype,restensvarteRosasymbol forarealtype,restensvarteGrønt                                                                      | =                                                                                                    |
| ArealressursFlate<br>Signatur/symboler<br>ArealressursFlate<br>Signatur/symboler<br>ArealressursFlate<br>Signatur/symboler                                           | NIBIO       NIBIO       Kommune                                    | Sikker<br>Svært<br>usikker<br>Sikker                               | FargeBruntsymbol forarealtype,restensvarteRosasymbol forarealtype,restensvarteGrøntsymbol for                                                            | =                                                                                                    |
| ArealressursFlate<br>Signatur/symboler<br>ArealressursFlate<br>Signatur/symboler<br>ArealressursFlate<br>Signatur/symboler                                           | NIBIO       NIBIO       Kommune                                    | Sikker<br>Svært<br>usikker<br>Sikker                               | FargeBruntsymbol forarealtype,restensvarteRosasymbol forarealtype,restensvarteGrøntsymbol for                                                            | =                                                                                                    |
| ArealressursFlate<br>Signatur/symboler<br>ArealressursFlate<br>Signatur/symboler<br>ArealressursFlate<br>Signatur/symboler                                           | NIBIO       NIBIO       Kommune                                    | Sikker<br>Svært<br>usikker<br>Sikker                               | FargeBruntsymbol forarealtype,restensvarteRosasymbol forarealtype,restensvarteGrøntsymbol forarealtype,resten                                            | =                                                                                                    |
| ArealressursFlate<br>Signatur/symboler<br>ArealressursFlate<br>Signatur/symboler<br>ArealressursFlate<br>Signatur/symboler                                           | NIBIO<br>NIBIO<br>Kommune                                          | Sikker<br>Svært<br>usikker<br>Sikker                               | FargeBruntsymbol forarealtype,restensvarteRosasymbol forarealtype,restensvarteGrøntsymbol forarealtype,restensvarte                                      | =<br>* H<br>* H<br>* H<br>* H<br>* H                                                                                                    |
| ArealressursFlate<br>Signatur/symboler<br>ArealressursFlate<br>Signatur/symboler<br>ArealressursFlate<br>Signatur/symboler                                           | NIBIO       NIBIO       Kommune                                    | Sikker<br>Svært<br>usikker<br>Sikker                               | PargeBruntsymbol forarealtype,restensvarteRosasymbol forarealtype,restensvarteGrøntsymbol forarealtype,restensvarteBrøntsymbol forarealtype,restensvarte | Import         Import         Impor                        |
| ArealressursFlate<br>Signatur/symboler<br>ArealressursFlate<br>Signatur/symboler<br>ArealressursFlate<br>Signatur/symboler                                           | Oppnav         NIBIO         NIBIO         Kommune         Kommune | Sikker<br>Svært<br>usikker<br>Sikker                               | FargeBruntsymbol forarealtype,restensvarteRosasymbol forarealtype,restensvarteGrøntsymbol forarealtype,restensvarteBlåttgrøntsymbol for                  | Import       Import       Import <t< td=""></t<> |
| ArealressursFlate<br>Signatur/symboler<br>ArealressursFlate<br>Signatur/symboler<br>ArealressursFlate<br>Signatur/symboler<br>ArealressursFlate<br>Signatur/symboler | Oppilav         NIBIO         NIBIO         Kommune                | Sikker         Svært         usikker         Sikker         Sikker | FargeBruntsymbol forarealtype,restensvarteRosasymbol forarealtype,restensvarteGrøntsymbol forarealtype,restensvarteBlåttsymbol forarealtype,             | Import         Import         Impor                        |
| ArealressursFlate<br>Signatur/symboler<br>ArealressursFlate<br>Signatur/symboler<br>ArealressursFlate<br>Signatur/symboler<br>ArealressursFlate<br>Signatur/symboler | NIBIO       NIBIO       Kommune                                    | Sikker<br>Svært<br>usikker<br>Sikker<br>Svært<br>usikker           | FargeBruntsymbol forarealtype,restensvarteRosasymbol forarealtype,restensvarteGrøntsymbol forarealtype,restensvarteBlåttsymbol forarealtype,restensvarte | Import         Import         Impor                        |
| ArealressursFlate<br>Signatur/symboler<br>ArealressursFlate<br>Signatur/symboler<br>ArealressursFlate<br>Signatur/symboler<br>ArealressursFlate<br>Signatur/symboler | NIBIO       NIBIO       Kommune                                    | Sikker         Svært         usikker         Sikker         Sikker | FargeBruntsymbol forarealtype,restensvarteRosasymbol forarealtype,restensvarteGrøntsymbol forarealtype,restensvarteBlåttsymbol forarealtype,restensvarte | Import       Import       Import <t< td=""></t<> |

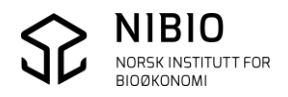

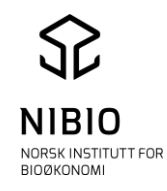

| Objekttype        | Artype              | Skravur     | Farge |
|-------------------|---------------------|-------------|-------|
| ArealressursFlate | 21                  | Heldekkende |       |
| Flatefyll/skravur | Fulldyrka jord      | flate       |       |
| ArealressursFlate | 22                  | Heldekkende |       |
| Flatefyll/skravur | Overflatedyrka jord | flate       |       |
| ArealressursFlate | 23                  | Heldekkende |       |
| Flatefyll/skravur | Innmarksbeite       | flate       |       |
| ArealressursFlate | 30                  | Heldekkende |       |
| Flatefyll/skravur | Skog                | flate       |       |
| ArealressursFlate | 50                  | Heldekkende |       |
| Flatefyll/skravur | Åpen fastmark       | flate       |       |
| ArealressursFlate | 60                  | Horisontal  |       |
| Flatefyll/skravur | Myr                 | skravur     |       |
| ArealressursFlate | 70                  | Heldekkende |       |
| Flatefyll/skravur | Snøisbre            | flate       |       |
| ArealressursFlate | 80                  | Heldekkende |       |
| Flatefyll/skravur | Vann                | flate       |       |
| ArealressursFlate | 11                  | Heldekkende |       |
| Flatefyll/skravur | Bebygd              | flate       |       |
| ArealressursFlate | 12                  | Heldekkende |       |
| Flatefyll/skravur | Samferdsel          | flate       |       |
| ArealressursFlate | 99                  | Heldekkende |       |
| Flatefyll/skravur | Ikke kartlagt       | flate       |       |

8.2.1 Tegneregler som viser feil og mangler i AR5-basen

Alle enkeltpunkt tegnes med rød sirkel rundt symbolet for ARTYPE. Rød sirkel forsvinner når punktet går over til flatepunkt (flate dannes). En ferdig redigert AR5-base skal være fullstendig flatedannet. Den skal ikke inneholde frittstående punkt!

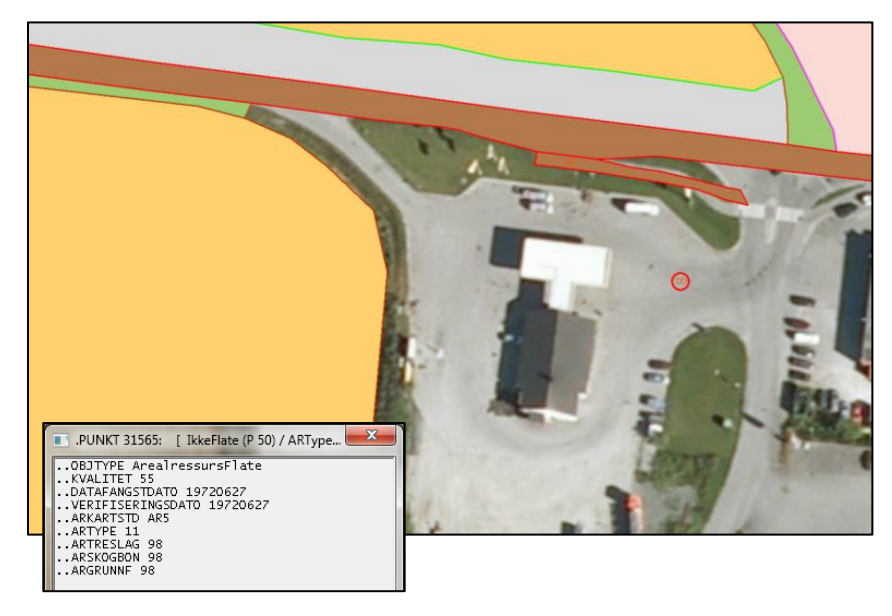

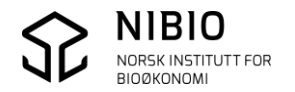

AR5flater/punkt:

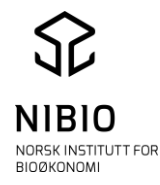

#### 8.2.2 Tegneregler som viser AR5grenser og AR5flater med Informasjon

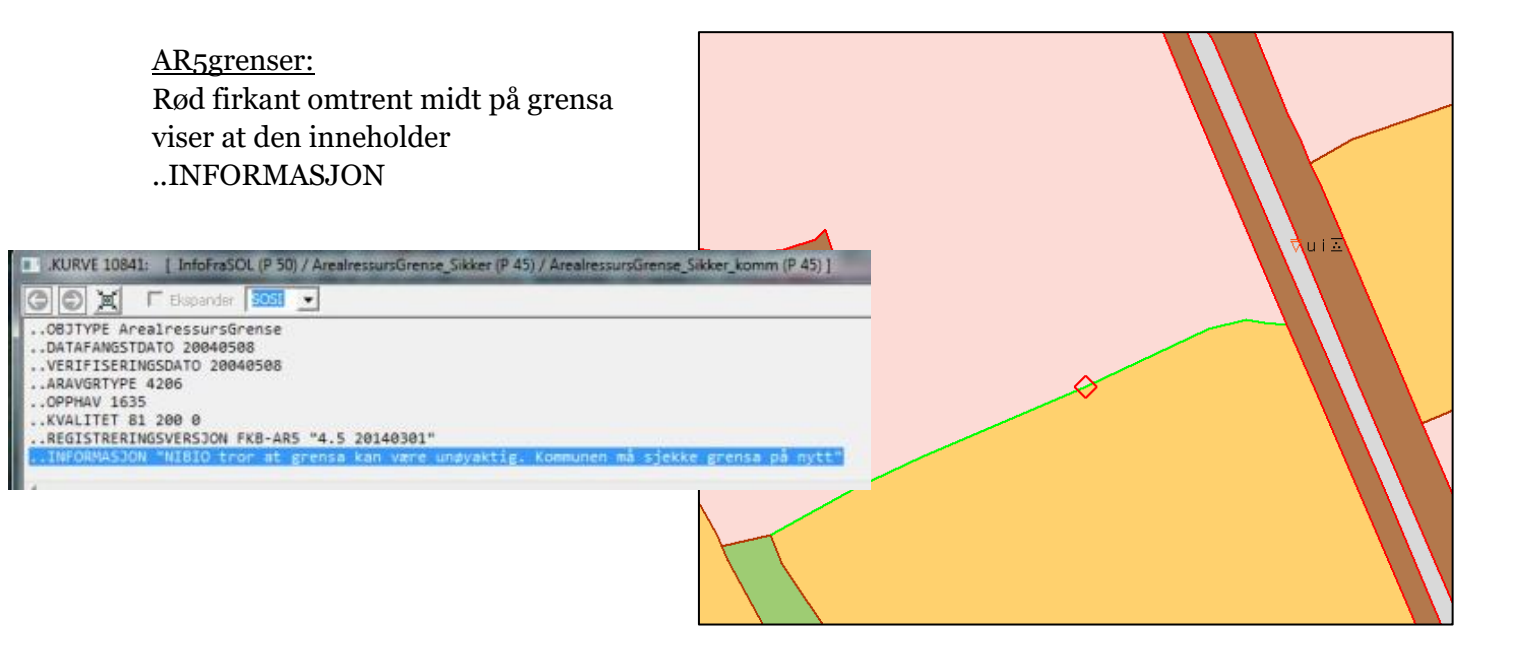

<u>AR5flater</u> Rød firkant rundt symbolet for ARTYPE viser at signaturen inneholder ..INFORMASJON

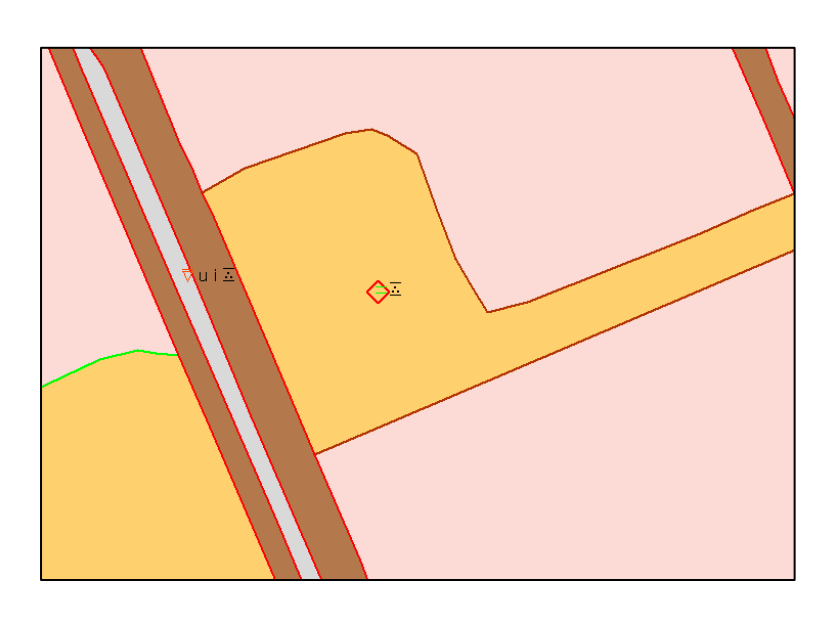

! NIBIO legger ikke lenger Informasjon på grenser, men AR5-baser som ble periodisk ajourført for noen år sida, kan inneholde grenser med Informasjon !

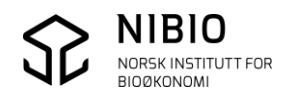